# Mục lục

| A.          | Ký số bẳng USB token                              | 3  |
|-------------|---------------------------------------------------|----|
| I.          | Hướng dẫn cài đặt Ký số                           | 3  |
| 1           | l. Bản cài Ký số bản 64 bit                       | 3  |
| 2           | 2. Bản cài ký số bản 32 bit                       | 3  |
| II.         | Hướng dẫn đổi mật khẩu và cấu hình hệ thống ký số | 5  |
| 1           | l. Đổi mật khẩu cho USB token                     | 5  |
| 2           | 2. Cấu hình dịch vụ chứng thực                    | 6  |
|             | 2.1. Dịch vụ chứng thực                           | 6  |
|             | 2.2. Hiển thị chữ ký trên PDF                     | 7  |
|             | 2.3. Đăng ký sử dụng                              | 9  |
| 3           | 3. Đổi mật khẩu cho USB token                     | 11 |
| 4           | 4. Cập nhật phần mềm ký số                        | 11 |
| III.        | . Hướng dẫn ký số bằng USB token                  |    |
| 1           | l. Văn bản dự thảo                                | 12 |
| 2           | 2. Văn bản tờ trình                               | 17 |
| <b>B.</b> ] | Ký số bằng Sim PKI                                | 22 |
| I           | . Cấu hình bằng Sim PKI                           | 22 |
|             | 1. Cài hình ảnh chữ ký và điền số di động         | 22 |
|             | 2. Lưu ý tạo file Ký số Mobile                    | 23 |
| I           | II. Ký số sim PKI                                 | 24 |
|             | 1. Văn bản dự thảo                                | 24 |
|             |                                                   |    |

## A. Ký số bằng USB token

## I. Hướng dẫn cài đặt Ký số

### 1. Bản cài Ký số bản 64 bit

Trên phần mềm "Quản lý văn bản và điều hành", tại menu chức năng bên trái, NSD chọn Download tiên ích và lựa chọn bản cài 64 bit về máy tính người dùng thực hiện tháo tác các bước sau:

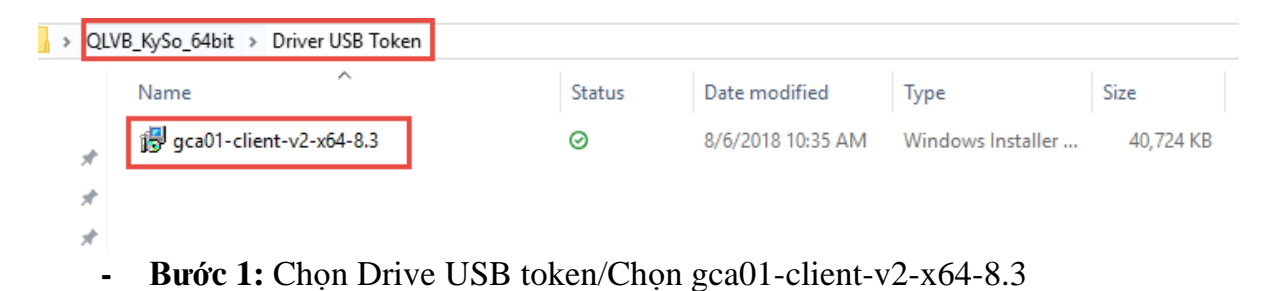

- Bước 2: Chọn release-v2.0.8/Chọn VGCASignServiceSetup

| _ → rel | ease-v2.0.8            |        |                   |                   |          |
|---------|------------------------|--------|-------------------|-------------------|----------|
| _       | Name                   | Status | Date modified     | Туре              | Size     |
|         | demo                   | S      | 5/2/2019 12:06 AM | File folder       |          |
| Я       | js                     | g      | 5/2/2019 12:01 AM | File folder       |          |
| A       | 😼 VGCASignServiceSetup | g      | 5/1/2019 11:34 PM | Windows Installer | 8,240 KB |
| *       |                        |        |                   |                   |          |

- **Bước 3:** Chọn MS Office 2007 Save as PDF or XPS X64/Chọn saveaspdfandxps

| QLVB_KySo_64bit > vSignPDF_3.1.4 | MS Office 2007 Save as P | DF or XPS X64     |             |        |
|----------------------------------|--------------------------|-------------------|-------------|--------|
| Name                             | Status                   | Date modified     | Туре        | Size   |
| * saveaspdfandxps                | $\odot$                  | 7/8/2013 10:49 AM | Application | 934 KB |
| *                                |                          |                   |             |        |
| 4                                |                          |                   |             |        |

#### 2. Bản cài ký số bản 32 bit

Trên phần mềm "Quản lý văn bản và điều hành", tại menu chức năng bên trái, NSDchọn Download tiên ích và lựa chọn bản cài 34 bit về máy tính người dùng thực hiện tháotáccácbướcsau:

- Buróc 1: Chọn Drive USB token/Chọn gca01-client-v2-x32-8.3

| • • | QLV | B_KySo_32bit > Driver USB Token  |         |                   |                   |           |  |
|-----|-----|----------------------------------|---------|-------------------|-------------------|-----------|--|
|     |     | Name                             | Status  | Date modified     | Туре              | Size      |  |
| ;   | *   | <b>貸</b> gca01-client-v2-x32-8.3 | $\odot$ | 8/6/2018 10:37 AM | Windows Installer | 27,222 KB |  |
| 4   | *   |                                  |         |                   |                   |           |  |

- Buróc 2: Chon release-v2.0.8/Chon VGCASignServiceSetup

| <mark> </mark> → re | elease-v2.0.8          |        |                   |                   |          |
|---------------------|------------------------|--------|-------------------|-------------------|----------|
| _                   | Name                   | Status | Date modified     | Туре              | Size     |
|                     | 🔒 demo                 | S      | 5/2/2019 12:06 AM | File folder       |          |
| Я                   | js                     | g      | 5/2/2019 12:01 AM | File folder       |          |
| A<br>A              | 侵 VGCASignServiceSetup | g      | 5/1/2019 11:34 PM | Windows Installer | 8,240 KB |

- **Bước 3:** Chọn MS Office 2007 Save as PDF or XPS X86/Chọn saveaspdfandxps

|   | > QL | VB_KySo_32bit > vSignPDF_3.1.4 > | MS Office 2007 Save as PDF | or XPS X86        |             |        |
|---|------|----------------------------------|----------------------------|-------------------|-------------|--------|
|   |      | Name                             | Status                     | Date modified     | Туре        | Size   |
| , | *    | 🛃 saveaspdfandxps                | Ø                          | 7/8/2013 10:50 AM | Application | 934 KB |
| ; | *    |                                  | I                          |                   |             |        |
| s | *    |                                  |                            |                   |             |        |

# II. Hướng dẫn đổi mật khẩu và cấu hình hệ thống ký số1. Đổi mật khẩu cho USB token

- **Bước 1:** Tại biểu tượng Số ở thanh dưới của máy tính cá nhân kích chuột phải vào biểu tượng sẽ hiển thị các công cụ.

- **Bước 2:** Hiển thị hình công cụ, chọn Đổi mật khẩu của Token (lưu ý mật khẩu có ít nhất 8 ký tự gồm chữ cái, số và ký tự đặc biệt)

- Bước 3: Nhấn OK để đổi mật khẩu

| 🕵 Đổi Mật khẩu: VGCAToken                                       |                                  | ×                                                                                     |
|-----------------------------------------------------------------|----------------------------------|---------------------------------------------------------------------------------------|
| Эсл сниот                                                       | NG TRÌNH QUẢN LÝ                 | GCA-01 40355546065051164<br>5056645554606+081<br>4035546085441641<br>4035554604641641 |
| Mật khẩu hiện tại của token:                                    | I                                |                                                                                       |
| Mật khẩu mới của token:                                         |                                  |                                                                                       |
| Xác nhận Mật khẩu:                                              |                                  | 0%                                                                                    |
| Mật khẩu mới cần phải đáp ứng vớ                                | i các đặc tính thiết lập đã được | định nghĩ a trên token.                                                               |
| Một Mật khẩu bảo mật có ít nhất 8<br>biệt (như là !, \$, #, %). | ký tự, và chứa chữ viết hoa, chí | ử viết thường, số, và các ký tự đặc                                                   |
| Ngôn ngữ hiện tại: EN                                           |                                  |                                                                                       |
| Nhập Mật khẩu mới.                                              |                                  |                                                                                       |
|                                                                 |                                  | OK Cancel                                                                             |

### 2. Cấu hình dịch vụ chứng thực

#### 2.1. Dịch vụ chứng thực

- Bước 1: Tại biểu tượng \* ở thanh dưới của máy tính cá nhân, Click chuột phải vào biểu tượng \*, chọn Cấu hình hệ thống.
- Bước 2: Tại màn hình cấu hình hệ thống, chọn dịch vụ chứng thực, Click chọn:
   + Sử dụng dịch vụ cấp dấu thời gian (TSA)

+ Sử dụng dịch vụ kiểm tra chứng thư số trực tuyến

- + Cho phép kiểm tra chứng thư số người ký qua OCSP
- Bước 3: Nhấn Lưu

| Sử dụng dịch vụ cấp dấu thời gian (TSA)<br>Máy chủ dịch vụ cấp dấu thời gian (TSA)                                                                                                    |      |     |
|----------------------------------------------------------------------------------------------------|------|-----|
| Địa chỉ: http://ca.gov.vn/tsa                                                                                                    |      |     |
| <ul> <li>Sử qung dịch vụ kiếm tra chủng thư số trực tuyến</li> <li>Dịch vụ kiếm tra chủng thư số trực tuyến</li> <li>Cho phép kiếm tra chủng thư số người ký qua OCSP</li> <li>Đường dẫn danh sách chủng thư bị thu hồi (CRLs):</li> </ul> | Thêm | Xóa |
|                                                                                                    |      | ~   |
|                                                                                                    |      | Ų   |
|                                                                                                    |      |     |

## 2.2. Hiển thị chữ ký trên PDF

#### \* Cấu hình chữ ký thường

- **Bước 1 :** Mở form cấu hình Hiển thị chữ ký trên PDF
- Bước 2: Chọn Tạo mẫu mới và nhập các thông tin sau:

Dịch vụ chúng thực Hiển thị chữ ký trên PDF Đăng ký sử dụng
QUÀN LÝ MÃU CHỮ KÝ:
Tạo mẫu mới...

- Nhập tên mẫu: Nhập Chữ ký thường
- Chọn loại chữ ký: Mẫu chữ ký cá nhân
- Chọn hiện thị chữ ký: Hình ảnh
- Chọn ảnh chữ ký thường, định dạng .png bằng cách bấm chuột phải vảo hình ảnh chữ ký và chọn menu "Thay ảnh khác"
- Nhập độ rộng và độ cao của ảnh chữ ký theo đơn vị Points (1 point = 1 pixel x 96 / 72)
- Thông tin chữ ký: Nếu chữ ký của Lãnh đạo thì nhập họ tên Lãnh đạo. Khi ký số công văn để tự động tìm kiếm vị trí chữ ký

- Các thông tin khác không thay đổi
- Bước 3: Click *Lưu* để lưu mẫu.

-

| JẢN LÝ MÃU CHỮ K              | (Ý: Tạo mẫu m | nới          |                      | ~            |
|-------------------------------|---------------|--------------|----------------------|--------------|
| ên mẫu: Chữ ký cá nhân        |               | Loai d       | hữ ký: Mẫu chữ ký cá | á nhân 🛛 🗸 🗸 |
| Hiển thị chữ ký               |               |              | -                    |              |
| 🔿 Hình ành & thông tin        |               | -            |                      | /            |
| ) Hình ảnh                    |               |              |                      | llim         |
| 🔿 Thông tin                   |               |              |                      |              |
| Nhãn thông tin                | 🗹 Email       | 🗹 Cơ q       | uan 🗹 Thời gia       | an ký        |
| Vị trí & Kích thước chữ ký mà | ác định       |              |                      |              |
| Irang đầu 🛛 🗸                 | Vitri:        | Góc trên bêr | itrăi V              | ' Cỡ chữ: 0  |
| Hoặc trang: 1                 | Độ rộng:      | 120          | Độ cao: 100          |              |
| Thông tin người ký            |               |              |                      |              |
| Họ và tên:                    |               |              | (Sử dụng để xác định | vi trí ký)   |
|                               |               |              |                      |              |

#### \* Cấu hình chữ ký nháy

- Bước 1 : Mở form cấu hình Hiển thị chữ ký trên PDF
- Bước 2: Chọn Tạo mẫu mới và nhập các thông tin sau:

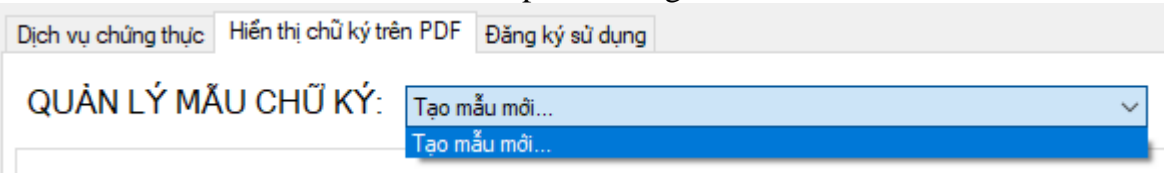

- Nhập tên mẫu: Nhập Chữ ký nháy
- Chọn loại chữ ký: Mẫu chữ ký cá nhân
- Chọn hiện thị chữ ký: Hình ảnh
- Chọn ảnh chữ ký nháy, định dạng .png bằng cách bấm chuột phải vảo hình ảnh chữ ký và chọn menu "Thay ảnh khác"
- Nhập độ rộng và độ cao của ảnh chữ ký theo đơn vị Points (1 point = 1 pixel x 40 / 30)

- Các thông tin khác không thay đổi
   Bước 3: Click Luu để lưu mẫu.
- -

| ịch vụ chứn<br>QUẢN L | ,thực Hi<br>Ý MÃU | ển thị chữ<br>CHỮ K | ký trên PDF Đ<br>Ƴ: Chữ ký nh | ăng ký sử dụn<br>náy | ng      |            |               |              |         | ~ |
|-----------------------|-------------------|---------------------|-------------------------------|----------------------|---------|------------|---------------|--------------|---------|---|
| Tên mẫu:              | Chữ ký n          | háy                 |                               | Loại (               | shữ ký: | Mẫu ch     | ữ ký cá nhà   | àn           |         | ~ |
| Hiến thị              | shữ ký —          | •                   |                               | [                    |         |            |               |              | /       | 7 |
| U Hin                 | h anh & thi       | ong tin             |                               |                      |         |            | (             | $\checkmark$ |         |   |
| Hìn                   | h ành             |                     |                               |                      |         |            |               | Χ            |         |   |
| ⊖ Thi                 | òng tin           |                     |                               |                      |         | -          | 11            | 9            |         |   |
| 🗹 Nha                 | in thông tir      | ı                   | 🗹 Email                       | Cơ (                 | quan    | <b>⊠</b> 1 | hời gian ký   | ,            |         |   |
| Vịtrí & I             | (ích thước        | chữ ký mặ           | íc định                       |                      |         |            |               |              |         |   |
| Trang                 | đầu               | ~                   | Vị trí:                       | Góc trên bê          | n trái  |            | $\sim$        | Cõc          | hữ: O   |   |
| Hoặc tr               | ang:              | 1                   | Độ rộng:                      | 40                   | Độ ca   | BO:        | 30            |              |         |   |
| Thông tir             | người ký          |                     |                               |                      |         |            |               |              |         |   |
| Họ và                 | tên:              |                     |                               |                      | (Sử dụ  | ung để xả  | íc định vị tr | rí ký)       |         |   |
| 🗌 Mẫu ci              | nữ ký mặc         | định                |                               |                      |         |            |               |              | Xóa mẫu |   |

#### 2.3. Đăng ký sử dụng

Click đăng ký sử dụng/ Nhập mã đăng ký phần mềm/Chọn chức danh đúng với usb token đang cắm và nhấn Đăng ký / Nhấn **Lưu** để lưu đăng ký, nhấn **Đóng** sau khi đăng kí sử dụng thành công

Mã Đăng ký Phần mền: 2CA8F-E9D026-A6C20C-1CFD1

| CÂU HÌNH HỆ THỐNG                                                                                                    |           |
|----------------------------------------------------------------------------------------------------|-----------|
| Dịch vụ chứng thực Hiển thị chữ ký trên PDF Đăng ký sử dụng                                                                                        |           |
| Thông tin đăng ký<br>Phần mềm đã được đăng ký sử dụng<br>Thời gian sử dụng: Từ 20/04/2019 đến 19/04/2022<br>ProductID: Px8Hm0Uj3qNZotIbxc9iiDf+OU= |           |
| ,<br>Đăng ký sử dụng                                                                                                    |           |
|                                                                                                    | Luiu Đóng |

| 💉 [KIỂM TOÁN NHÀ NƯỚC] - ĐĂNG KÝ SỬ DỤNG PHẦN MỀM                 | $\times$ |
|-------------------------------------------------------------------|----------|
| VGCA - ĐĂNG KÝ SỬ DỤNG PHẦN MỀM                                   |          |
| Mã đăng ký phần mềm                                               |          |
| 2CA8F-E9D026-A6C20C-1CFD1                                         |          |
| Chọn chủng thư số người ký:                                       |          |
| Huấn luyện 29 <huanluyen29@bcy.gov.vn> V</huanluyen29@bcy.gov.vn> |          |
| Thông tin chứng thư số<br>Chủ sở hũu: Huấn luyện 29     Chi tiết  |          |
| Cơ quan cấp phát: Co quan chung thục so Chinh phụ                 |          |
| Thời hạn: Từ 16/08/2017 đến 14/08/2027                            |          |
| Tình trạng: Chứng thư số không được kiểm tra trực tuyến           |          |
| Đăng ký Đóng                                                      |          |
| Chứng thư số không được kiểm tra trực tuyến                       | :        |

#### 3. Đổi mật khẩu cho USB token

Bước 1: Tại biểu tượng 🕵 ở thanh dưới của máy tính cá nhân kích chuột phải vào biểu tượng sẽ hiển thị các công cụ.

Bước 2: Hiển thị hình công cụ, chọn Đổi mật khẩu của Token (lưu ý mật khẩu có ít nhất 8 ký tự gồm chữ cái, số và ký tự đặc biệt)

Bước 3: Nhấn OK để đổi mật khẩu

| Đổi Mật khẩu: VGCAToken          |                                               | ×                                                                                                    |
|----------------------------------|-----------------------------------------------|----------------------------------------------------------------------------------------------------|
| Эсса сниот                       | NG TRÌNH QUẢN LÝ GCA-0'                       | 5056645554605051164<br>5056645554606+401<br>260554641563411K33<br>4403655554644563411K33<br>44036555546405445634 |
| Mật khẩu hiện tại của token:     | l                                             |                                                                                                    |
| Mật khẩu mới của token:          |                                               |                                                                                                    |
| Xác nhận Mật khẩu:               |                                               | 0%                                                                                                    |
| Mật khẩu mới cần phải đáp ứng vớ | ìi các đặc tính thiết lập đã được định nghĩ a | trên token.                                                                                                    |

Một Mật khẩu bảo mật có ít nhất 8 ký tự, và chứa chữ viết hoa, chữ viết thường, số, và các ký tự đặc biệt (như là !, \$, #, %).

| Ngôn ngữ hiện tại: EN |    |        |
|-----------------------|----|--------|
| Nhập Mật khẩu mới.    |    |        |
|                       | OK | Cancel |

## 4. Cập nhật phần mềm ký số

NSD cần thường xuyên kiểm tra và cập nhật phần mềm ký số bằng cách:

- Bước 1: Tại thanh taskbar trên màn hình desktop, NSD nhấn chọn 🛆 (show hidden

icons)  $\rightarrow$   $nhấn chuột phải tại <math>\swarrow$  (VGCA Sign Service)

- Bước 2: Nhấn chọn Cập nhật phần mềm

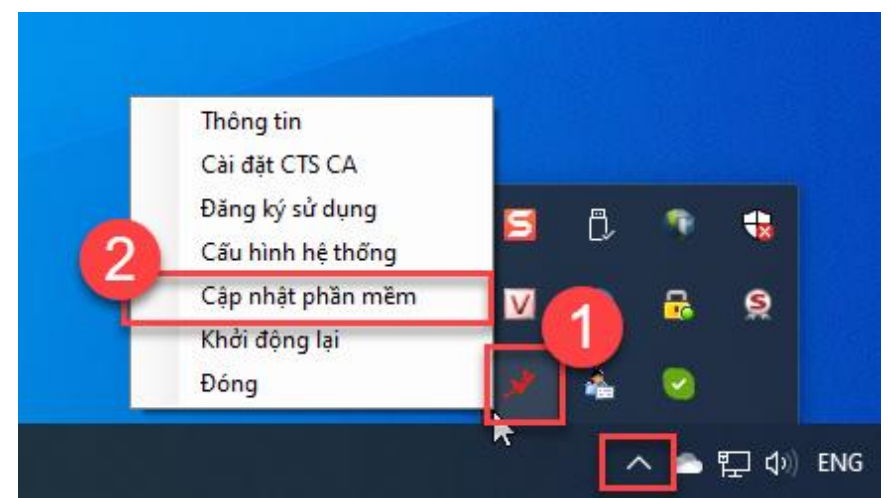

- **Bước 3:** Nhấn chọn *Tải và cài đặt*. Sau khi cài đặt thành công, phần mềm sẽ hiển thị thông tin của phiên bản mới nhất.

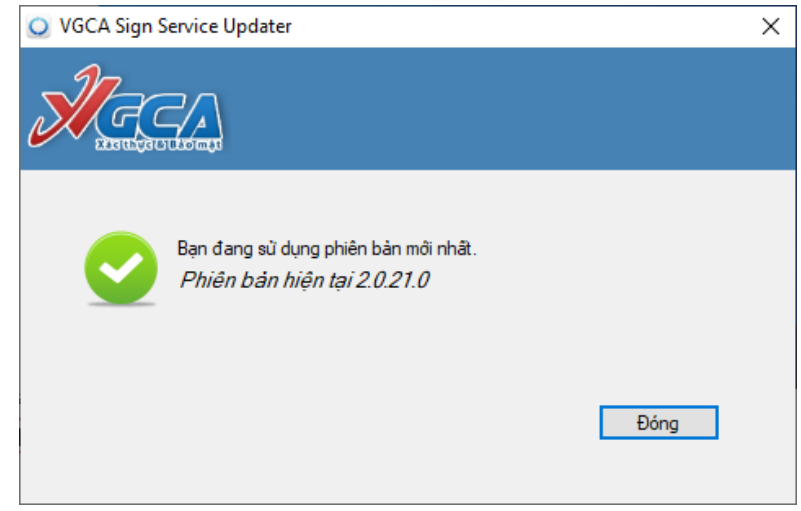

#### III. Hướng dẫn ký số bằng USB token

#### 1. Văn bản dự thảo

#### \* Mục đích:

 Ký số chữ ký cá nhân hoặc chữ ký nháy tại các file văn bản cần được phát hành điện tử (thay cho việc ký bằng bản giấy)

- Ký số ý kiến phê duyệt tại các file văn bản khi lãnh đạo cần viết một đoạn nội dung vào file.

#### \* Thao tác thực hiện ký số chữ ký cá nhân, chữ ký nháy

Sau khi cán bộ tạo dự thảo hoặc Lãnh đạo nhận được văn bản dự thảo trên phần mềm. Người dùng kiểm tra nội dung văn bản và thực hiện thao tác ký số theo các bước sau: - **Bước 1:** Truy cập menu Quản lý văn bản, điều hành  $\rightarrow$  Văn bản dự thảo  $\rightarrow$  Danh sách văn bản chưa xử lý. Tại màn hình danh sách chọn Trích yếu để vào chi tiết văn bản cần ký số

| 📕 📔 Quản Lý Văn Bản, Điều Hành           | Văn bản dụ QUÂN LÝ V | r thào   Văn bản dự thào<br>ĂN BÁN DỰ THÁO CHƯ/ | chưa xử lý<br>A XỬ LÝ |                   |                     |    |       |            |       |   |  |
|------------------------------------------|----------------------|-------------------------------------------------|-----------------------|-------------------|---------------------|----|-------|------------|-------|---|--|
| 🖪 Văn bản đến 🛛 <                        | 🔓 Thêm mớ            | i 🔍 Tìm kiếm                                    |                       |                   |                     |    |       |            |       |   |  |
| 🐻 Văn bản đi 🛛 <                         |                      |                                                 |                       |                   |                     |    |       |            |       |   |  |
| 🖹 Văn bản dự thảo 🛛 🗡                    | Ngày dự              | Dom vi coon thảo                                | Logi văn bản          | Trích vấu         | Nauròs phâ duyất    | In | Tình  | Trang thái | 1     | × |  |
| <ul> <li>Thêm mới văn bản</li> </ul>     | thảo                 | Don vị soạn thao                                | Loại van ban          | inch yeu          | Người phê đuyệt     | 0  | xử lý | nạng thai  | £.,   |   |  |
| <ul> <li>Dự thảo chưa xử lý</li> </ul>   | 16/10/2020           | Phòng phát triển ứng                            | Hướng dẫn             | Văn bản đấn kử số | Giám đốc - Phạm Thị | In |       | Chờ duyết  | 1     |   |  |
| <ul> <li>Dự thảo đã xử lý</li> </ul>     | 10/10/2020           | dụng                                            | nuong dan             | van ban den ky so | Thu Hà              | •  |       | Chố đuyệt  | all a |   |  |
| Danh sách VB dự thảo                     |                      |                                                 |                       |                   |                     | U  |       |            |       |   |  |
| Trao đổi nội bộ                          | 15/10/2020           | Trung tâm tin học                               | Huráng dẫn            | Ký sim DKI        |                     | U  |       | Tao mái    | 10    | 0 |  |
| <ul> <li>Ý kiến xử lý dự thảo</li> </ul> | 13/10/2020           | rrung tam dif hộc                               | nuong udli            | Ny Sili PN        |                     | U  |       | raomor     | Ref.  | Ű |  |
| 🖹 Tờ trình <                             |                      |                                                 |                       |                   |                     | U  |       |            |       |   |  |

- Bước 2: Thực hiện thao tác ký số:
- + Kích chọn biểu tượng 🖍 (biểu tượng bút chì ký số) và chọn Ký số.

| Chi tiết văn bản                                           |                                               |                         |                 |                |                         |              |      |               |        |     |  |
|------------------------------------------------------------|-----------------------------------------------|-------------------------|-----------------|----------------|-------------------------|--------------|------|---------------|--------|-----|--|
| CHI TIẾT VĂN BẢN DỤ<br>💾 Cập nhật 🔡 Bổ sur<br>🗙 Chuyển trà | r THẢO<br>ng file 💾 Văn thư lưu               | 법 Duyệt 법 Chuyển xử lý  | 肖 Gừi phê duyệt | 💾 Phát hàn     | n nội bộ 🔡 Ph           | át hành KTNN | Ký t | hừa lệ        | nh     |     |  |
| THONG TIN VAN BAN                                          | Hướng dẫn                                     |                         | Trang thái      | Chà            | r duyêt                 |              |      | Xen           | 1 ther | m 🔻 |  |
| Igười tạo                                                  | Phó Trưởng phòng phụ tr                       | rách - Trần Quỳnh Trang | Ngày tạo        | 16/1           | 0/2020                  |              | 2    |               |        |     |  |
| lội dung trích yếu                                         | Văn bản đến ký số                             |                         |                 |                |                         |              |      | Ký số         |        |     |  |
| ile văn bản                                                |                                               | Văn bản gốc             |                 |                | VB Đã ký số             | Kiếm tr      | a 📝  | 🖍 Y.K phê duy |        |     |  |
| ile văn bản                                                | 🖉 Ký số.pdf                                   |                         |                 |                |                         |              | _    |               |        |     |  |
| Ý KIÉN XIỆI Ý DIỆ THẢ                                      |                                               |                         |                 |                |                         |              |      |               |        | )   |  |
| Người gửi                                                  | Nơi nhận                                      | Ý kiến                  | I               | Thời gi<br>gửi | <sup>an</sup> Hạn xử lý | Thao tác     | U    | ţ             | ×      |     |  |
| hòng phát triển ứng<br>ụng<br>hó Trưởng phòng phụ          | <b>Người nhận:</b><br>Giám đốc - Phạm Thị Thu |                         |                 | 16/10/20       | )20                     | Trình ký     |      |               |        |     |  |
|                                                            |                                               |                         |                 |                |                         |              |      |               | ×      | The |  |

+ Người dùng nhấn *Chọn vị trí ký*, kích chuột trái tại vị trí cần đặt chữ ký và chọn mẫu chữ ký số (ký thường hoặc ký nháy) Sau đó nhấn chọn *Ký số*.

|          | · · · · · · · · · · · · · · · · · · ·                                                                                                    |                             |
|----------|----------------------------------------------------------------------------------------------------|-----------------------------|
|          |                                                                                                    | 🃝 Chọn vị trí ký 🗾 Xác thực |
|          | KIÉM TOÁN NHẢ NƯỚC       CỘNG HOA XA HỌI CHU NGHIA VIỆT NAM         KIÉM TOÁN NHẢ NƯỚC CHUYÊN NGÀNH Ia       Độc lập – Tự do – Hạnh phúc         (ÉT)       (Bảo hiến xả họi Việt Nam)         KÝ SỐ TỔ CHỨC PHÁT HÀNH VĂN BẢN       (I.Chọn mẫu chữ ký         (Lức ký cả nhân       (I.Chọn mẫu chữ ký:         (Lức ký cả nhân       (I.Chọn mẫu chữ ký:         (Lức ký cả nhân       (I.Chọn mẫu chữ ký:         (I.Chọn mẫu chữ ký:       (I.Chon mẫu chữ ký:         (I.Chon mậu chữ ký:       (I.Chon mẫu chữ ký:         (I.Chon mẫu chữ ký:       (I.Chon mẫu chữ ký:         (I.Chon mẫu chữ ký:       (I.Chon mẫu chữ ký:         (I.Chon mẫu chữ ký:       (I.Chon mẫu chữ ký:         (I.Chon mẫu chữ ký:       (I.Chon mẫu chữ ký:         (I.Chon mẫu chữ ký:       (I.Chon mậu chữ ký:         (I.Chon mậu chữ ký:       (I.Chon mậu chữ ký:         (I.Chon mậu chữ ký:       (I.Chon mậu chữ ký:         (I.Chon mậu chữ ký:       (I.Chon mậu chữ ký:         (I.Chon mậu chữ ký:       (I.Chon mậu chữ ký:         (I.Chon mậu chữ ký:       (I.Chon mậu chữ ký:         (I.Chon mậu chữ ký:       (I.Chon mậu chữ ký:         (I.Chon mậu chữ ký:       (I.Chon mậu chữ ký:         (I.Chon mậu chữ ký:       (I.Chon mậu chữ ký:         (I.Chon mậu chữ kỳ: |                             |
|          | Trở lại KÝ SỐ Đóng                                                                                                    |                             |
| CÎn sina |                                                                                                    |                             |

+ Sau khi ký số người dùng thao tác:

Nhấn hoàn thành sau khi ký thành công để tắt màn hình hình ký số.

Nhấn Trở lại để thao tác ký lại.

Nhấn Thoát để thoát khỏi màn hình ký số.

- Bước 3: Xem file đã ký số và Kiểm tra ký số

Sau khi ký số thành công, NSD nhấn chọn biểu tượng  $\mathscr{O}$  tại cột Văn bản đã ký số để xem file ký số ở định dạng đuôi .pdf hoặc nhấn chọn biểu tượng  $\mathscr{O}$  tại cột *Kiểm tra* ký số để kiểm tra tình trạng xác thực của chữ ký.

| Chi tiết văn bản                                                   |                                                                |             |            |                     |            |          |           |        |       |      |
|--------------------------------------------------------------------|----------------------------------------------------------------|-------------|------------|---------------------|------------|----------|-----------|--------|-------|------|
| CHI TIẾT VĂN BẢN DỤ                                                | ŗ thảo                                                         |             |            |                     |            |          | ٤v        | ăn thu | r lưu |      |
| THÔNG TIN VĂN BẢN                                                  |                                                                |             |            |                     |            |          |           | Xei    | n thé | êm 1 |
| Loại văn bản                                                       | Hướng dẫn                                                      |             | Trạng thái | Chờ du              | ıyệt ]     |          |           |        |       |      |
| Người tạo                                                          | Giám đốc - Phạm Thị Thu                                        | Hà          | Ngày tạo   | 15/10/2             | 020        |          |           |        |       |      |
| Nội dung trích yếu                                                 | Văn bản đến ký số                                              |             |            | 3                   |            |          |           |        |       |      |
| File văn bản                                                       |                                                                | Văn bản gốc |            | VE                  | B Đã ký số | Kiếm     | tra ký số |        | Ký s  | ó    |
|                                                                    | 🖉 Ký số sim.pdf                                                | Ø           |            | Ø                   |            |          |           |        |       |      |
| File van ban                                                       | 🖉 KT PKI Trangtq 1.docx                                        |             |            |                     | Ø          |          |           |        |       |      |
| Ý KIÉN XỬ LÝ DỰ THẢ                                                | ào                                                             |             |            |                     |            |          |           |        |       |      |
| Người gửi                                                          | Nơi nhận                                                       | Ý kiến      |            | Thời gian<br>gửi    | Hạn xử lý  | Thao tác | U         | ţ      | ×     | C    |
| Kiểm toán nhà nước<br>Thư ký Tổng kiểm toán<br>nhà nước - Ông Vinh | <b>Người nhận:</b><br>Tổng Kiểm toán Nhà nước<br>- Hồ Đức Phớc |             |            | 15/10/2020<br>15:08 |            | Trình ký |           |        |       |      |

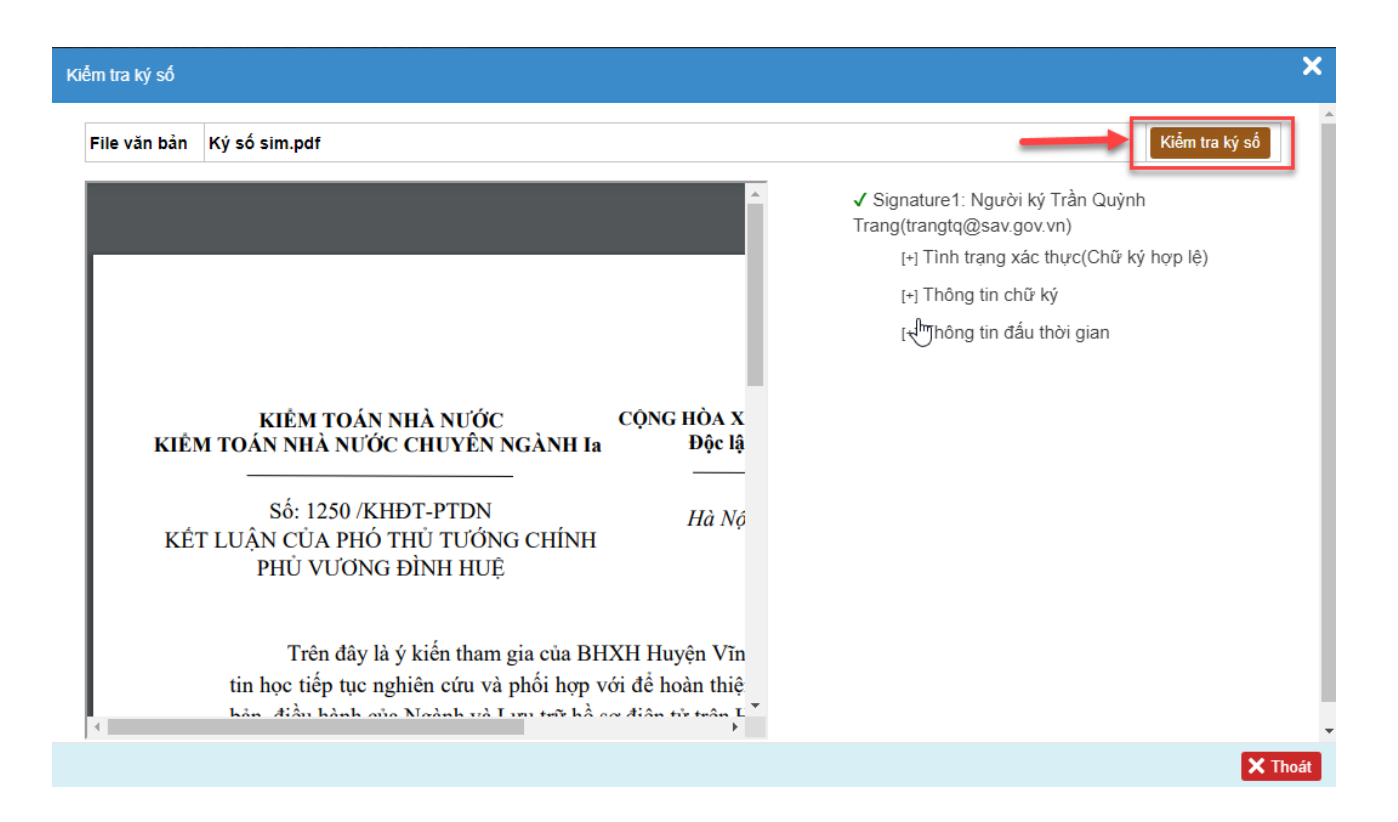

#### \* Thao tác thực hiện ký số ý kiến phê duyệt

Sau khi cán bộ tạo dự thảo và trình lãnh đạo trên phần mềm. Lãnh đạo nhận dự thảo, kiểm tra nội dung văn bản và thực hiện thao tác ký số ý kiến phê duyệt theo các bước sau:

- **Bước 1:** Truy cập menu Quản lý văn bản, điều hành  $\rightarrow$  Văn bản dự thảo  $\rightarrow$  Danh sách văn bản chưa xử lý. Tại màn hình danh sách chọn Trích yếu để vào chi tiết văn bản cần ký số

| 📳 Quản Lý Văn Bản, Điều Hành             | <ul> <li>Văn bản dụ</li> <li>QUÂN LÝ V</li> </ul> | r thào   Văn bàn dự thào<br>ĂN BẢN DỰ THẢO CHƯ | chưa xử lý<br><b>A XỬ LÝ</b> |                   |                          |    |                |             |       |   |  |  |  |  |
|------------------------------------------|---------------------------------------------------|------------------------------------------------|------------------------------|-------------------|--------------------------|----|----------------|-------------|-------|---|--|--|--|--|
| 🐻 Văn bản đến 🛛 <                        | 🔓 Thêm mó                                         | 🗅 Thêm mới 🔍 Tim kiểm                          |                              |                   |                          |    |                |             |       |   |  |  |  |  |
| 📕 Văn bản đi 💦 🔨                         |                                                   |                                                |                              |                   |                          |    |                |             |       |   |  |  |  |  |
| 🖹 Văn bản dự thảo 🛛 🗡                    | Ngày dự                                           | Dem vi es en 46 és                             | t ani uža bža                | Triat vấu         | blaumini ada 2 aluuri 24 | IG | Tình           | Turu u thái |       | × |  |  |  |  |
| <ul> <li>Thêm mới văn bản</li> </ul>     | thảo                                              | Đơn vị soạn thao                               | Loại văn băn                 | inch yeu          | Người phê duyệt          | U  | trạng<br>xử lý | irạng thai  | 200   | ^ |  |  |  |  |
| <ul> <li>Dự thảo chưa xử lý</li> </ul>   | 16/10/2020                                        | Phòng phát triển ứng                           | Huróng dẫn                   | Văn bản đấn kứ cấ | Giám đốc - Phạm Thị      | IG |                | Chài dun ất | R     |   |  |  |  |  |
| <ul> <li>Dự thảo đã xử lý</li> </ul>     | 10/10/2020                                        | dụng                                           | Throng dan                   | Van ban den ky so | Thu Hà                   | 0  | ***            | Chở đuyệt   | all a |   |  |  |  |  |
| Danh sách VB dự thảo                     |                                                   |                                                |                              |                   |                          | U  |                |             |       |   |  |  |  |  |
| <ul> <li>Trao đổi nội bộ</li> </ul>      | 15/10/2020                                        | Trung tâm tin học                              | Huróng dẫn                   | Ký sim DKI        |                          | U  |                | Too mói     | 12    | 0 |  |  |  |  |
| <ul> <li>Ý kiến xử lý dự thảo</li> </ul> | 15/10/2020                                        | Trung tam til nöc                              | nuong udit                   | Ny Silit i Ni     |                          | U  |                | Tạo mor     | Ref.  | Ĩ |  |  |  |  |
| 🖹 Tờ trình <                             |                                                   |                                                |                              |                   |                          | U  |                |             |       |   |  |  |  |  |

- Bước 2: Thực hiện thao tác ký số:
- + Kích chọn biểu tượng 🖍 (biểu tượng bút chì ký số) chọn Y.K phê duyệt.

| THẢO<br>ŋ file 🕒 Văn thư lưu                  | 법 Duyệt 🛛 🎦 Chuyển xử lý 🛔 | 💾 Gửi phê duyệt 🛛                                                                                                    | 💾 Phát hành nộ                                                                                                    | )i bộ <b>∫ ⊟</b> Ph                                                                                                    | át hành KTNI                                                                                   | N 💾 Ký t                                                                                                    | hừa lệ                                                                                                    | nh                                                                                                    |                                                                                                    |  |  |
|-----------------------------------------------|----------------------------|----------------------------------------------------------------------------------------------------|----------------------------------------------------------------------------------------------------|----------------------------------------------------------------------------------------------------|------------------------------------------------------------------------------------------------|----------------------------------------------------------------------------------------------------|----------------------------------------------------------------------------------------------------|----------------------------------------------------------------------------------------------------|----------------------------------------------------------------------------------------------------|--|--|
|                                               |                            |                                                                                                    |                                                                                                    |                                                                                                    |                                                                                                |                                                                                                    | Xen                                                                                                    | n thên                                                                                                    | n 🔻                                                                                                    |  |  |
| Hướng dẫn                                     |                            | Trạng thái                                                                                                    | Chờ du                                                                                                    | yệt                                                                                                    |                                                                                                |                                                                                                    |                                                                                                    |                                                                                                    |                                                                                                    |  |  |
| Phó Trưởng phòng phụ tr                       | ách - Trần Quỳnh Trang     | Ngày tạo                                                                                                    | 16/10/2                                                                                                    | 020                                                                                                    |                                                                                                |                                                                                                    |                                                                                                    |                                                                                                    |                                                                                                    |  |  |
| Văn bản đến ký số                             |                            |                                                                                                    |                                                                                                    |                                                                                                    |                                                                                                | 21                                                                                                    | 🖊 Ký số                                                                                                    |                                                                                                    |                                                                                                    |  |  |
|                                               | Văn bản gốc                |                                                                                                    | VE                                                                                                    | B Đã ký số                                                                                                    | Kiếm t                                                                                         | ra 📝                                                                                                    | Y.K pl                                                                                                    | nê duy                                                                                                    | yệt                                                                                                    |  |  |
| 🖉 Ký số.pdf                                   |                            |                                                                                                    |                                                                                                    |                                                                                                    |                                                                                                |                                                                                                    | 0                                                                                                    | / _                                                                                                    |                                                                                                    |  |  |
|                                               |                            |                                                                                                    |                                                                                                    |                                                                                                    |                                                                                                |                                                                                                    |                                                                                                    |                                                                                                    | •                                                                                                    |  |  |
| ,                                             |                            |                                                                                                    |                                                                                                    |                                                                                                    |                                                                                                |                                                                                                    |                                                                                                    |                                                                                                    |                                                                                                    |  |  |
| Nơi nhận                                      | Ý kiến                     |                                                                                                    | Thời gian<br>gửi                                                                                                    | Hạn xử lý                                                                                                    | Thao tác                                                                                       | U                                                                                                    | 4                                                                                                    | <b>x</b> (                                                                                                    |                                                                                                    |  |  |
| <b>Người nhận:</b><br>Giám đốc - Phạm Thị Thu |                            |                                                                                                    | 16/10/2020<br>09:59                                                                                                    |                                                                                                    | Trình ký                                                                                       |                                                                                                    |                                                                                                    |                                                                                                    |                                                                                                    |  |  |
|                                               | HÁO<br>file                | HẢO<br>file ➡ Văn thư lưu ➡ Duyệt ➡ Chuyển xử lý<br>Hướng dẫn<br>Phó Trưởng phòng phụ trách - Trần Quỳnh Trang<br>Văn bản đến ký số<br>Văn bản gốc<br>Ø Ký số.pdf<br>Nơi nhận<br>Yế kiến<br>Người nhận:<br>Giám đốc - Phạm Thị Thu | HÁO<br>file ➡ Văn thư lưu ➡ Duyệt ➡ Chuyển xừ lý ➡ Gửi phê duyệt<br>Hướng dẫn Trạng thái<br>Phó Trưởng phòng phụ trách - Trần Quỳnh Trang Ngày tạo<br>Văn bản đến ký số<br>Văn bản gốc | HÁO<br>file ➡ Văn thư lưu ➡ Duyệt ➡ Chuyển xử lý ➡ Gửi phê duyệt ➡ Phát hành nổ<br>-tướng dẫn Trạng thái Chờ dư<br>Phó Trường phòng phụ trách - Trần Quỳnh Trang Ngày tạo 16/10/2<br>Văn bản đến ký số<br>Văn bản gốc VE | HÁO<br>file 		 Văn thư lưu 		 Duyệt 		 Chuyển xừ lý 		 Gửi phê duyệt 		 Phát hành nội bộ 		 Ph | HÁO<br>file ➡ Văn thư lưu ➡ Duyệt ➡ Chuyển xử lý ➡ Gửi phẻ duyệt ➡ Phát hành nội bộ ➡ Phát hành KTN<br>Hướng dẫn Trạng thái Chờ duyệt<br>Phó Trưởng phòng phụ trách - Trần Quỳnh Trang Ngày tạo 16/10/2020<br>Văn bản đến kỷ số<br>Văn bản gốc VB Đã kỷ số Kiểm t<br>I Kiếm t<br>I Ký số.pdf<br>Nơi nhận Ý kiến Thời gian Hạn xử lý Thao tác<br>Người nhận:<br>Siám đốc - Phạm Thị Thu | HÁO<br>file U Văn thư lưu Uru Uru Uryệt U Chuyển xử lý U Gừi phê đuyệt U Phát hành nội bộ U Phát hành KTNN U Ký t<br>-tướng dẫn Trạng thái Chờ đuyệt<br>Phó Trường phòng phụ trách - Trần Quỳnh Trang Ngày tạo 16/10/2020<br>Văn bản đến ký số<br>Văn bản gốc VB Đã ký số Kiếm tra<br>Văn bản gốc VB Đã ký số<br>Kiếm tra<br>Nơi nhận Ý kiến Thời gian Hạn xử lý Thao tác U<br>Người nhận:<br>Siám đốc - Phạm Thị Thu | HÁO<br>file ➡ Văn thư lưu ➡ Duyệt ➡ Chuyển xử lý ➡ Gửi phê duyệt ➡ Phát hành nội bộ ➡ Phát hành KTNN ➡ Ký thừa lệ<br>Xen<br>Hướng dẫn Trạng thái Chờ duyệt<br>Phó Trường phòng phụ trách - Trần Quỳnh Trang Ngày tạo 16/10/2020<br>Văn bản đến ký số<br>Văn bản gốc VB Đã ký số Kiểm tra ¥YK pl<br>《 Ký số.pdf<br>Nơi nhận Ý kiến Ý kiến Thời gian Hạn xử lý Thao tác Ū ➡<br>Người nhận:<br>Giám đốc - Phạm Thị Thu | HÁO<br>file ➡ Văn thư lưu ➡ Duyệt ➡ Chuyển xử lý ➡ Gửi phê duyệt ➡ Phát hành nội bộ ➡ Phát hành KTNN ➡ Kỹ thừa lệnh<br>Ký thừa lệnh<br>Ký thừa lệnh<br>Ký thừa lệnh<br>Lướng dẫn Trạng thái Chờ duyệt<br>Phó Trưởng phòng phụ trách - Trần Quỳnh Trang Ngày tạo 16/10/2020<br>Văn bản đến ký số<br>Văn bản gốc VB Đã ký số Kiểm tra YK phế duy<br>Ký số.pdf<br>Nơi nhận Ý Kiến Ý Kiến Thời gian<br>gửi Hạn xử lý Thao tác Ū ♠ X |  |  |

+ Lãnh đạo nhấn *Thêm ý kiến*, kích chuột trái tại vị trí cần đặt nội dung ý kiến và nhập ý kiến tại màn hình popup ký số. Sau đó nhấn chọn *Ký số*.

|             | C                                                                                                    | Thêm ý kiến 🛛 🛛 Xác thực |
|-------------|----------------------------------------------------------------------------------------------------|--------------------------|
| KIÊM<br>KÊT | [Bảo hiếm xã hội Việt Nam] THÊM Ý KIÊN VÀO VĂN BÂN 1 2020 2 Kếm tra chủng thư số người ký: 2 Kếm tra chủng thư số người ký: Câu hình Ký số Dông Câu hình Ký số Dông Câu hình Ký số Dông Câu hình Ký số Dông Câu hình Ký số Dông Câu hình Ký số Dông Câu hình Ký số Dông Câu hình Ký số Dông Câu hình Ký số Dông Name | ▲                        |
|             | Trở lại HOAN THANH Đông                                                                                                    |                          |

+ Sau khi ký số Lãnh đạo thao tác:

Nhấn hoàn thành sau khi ký thành công để tắt màn hình hình ký số.

Nhấn Trở lại để thao tác ký lại.

Nhấn Thoát để thoát khỏi màn hình ký số.

- Bước 3: Xem file đã ký số và Kiểm tra ký số

Sau khi ký số thành công, NSD nhấn chọn biểu tượng  $\mathscr{P}$  tại cột Văn bản đã ký số để xem file ký số ở định dạng đuôi .pdf hoặc nhấn chọn biểu tượng  $\mathscr{P}$  tại cột *Kiểm tra* ký số để kiểm tra tình trạng xác thực của chữ ký.

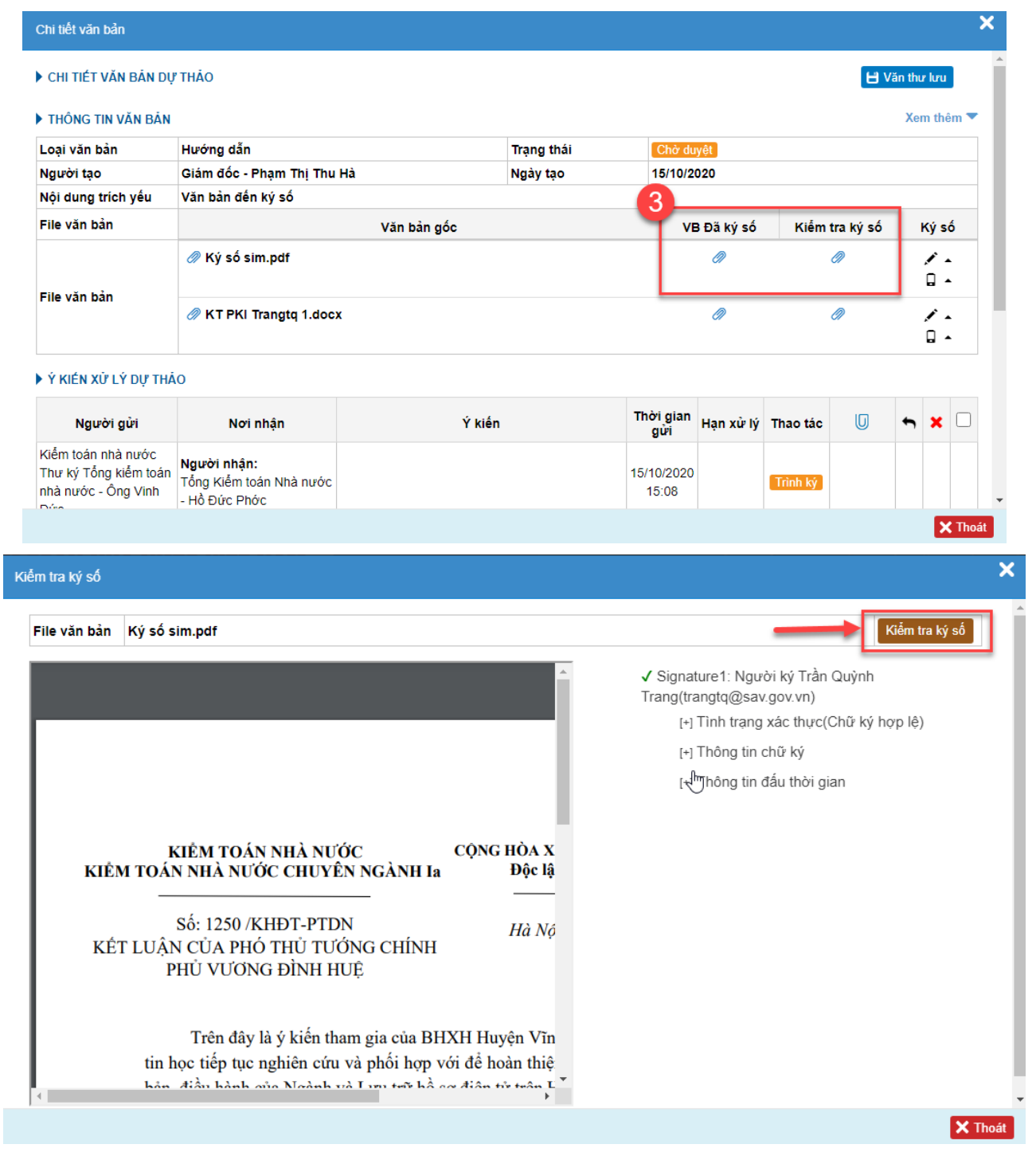

#### 2. Văn bản tờ trình

#### \* Mục đích:

 Ký số chữ ký cá nhân hoặc chữ ký nháy tại các file văn bản cần được phát hành điện tử (thay cho việc ký bằng bản giấy) - Ký số ý kiến phê duyệt tại các file văn bản khi lãnh đạo cần viết một đoạn nội dung vào file.

## \* Thao tác thực hiện ký số chữ ký cá nhân, chữ ký nháy

Sau khi cán bộ tạo dự thảo và trình lãnh đạo trên phần mềm. Lãnh đạo nhận dự thảo, kiểm tra nội dung văn bản và thực hiện thao tác ký số theo các bước sau:

- Bước 1: Truy cập menu Quản lý văn bản, điều hành  $\rightarrow$  Tờ trình $\rightarrow$  Tờ trình chưa xử lý. Tại màn hình danh sách chọn Trích yếu để vào chi tiết văn bản cần ký số

| Ξ |                                         | 1   | 🕈   Văn bản tờ | trình   Văn bả | n tờ trình chưa | ı xử lý              |                                                                  |                     |    |                |            |                                                                                                    |   |  |
|---|-----------------------------------------|-----|----------------|----------------|-----------------|----------------------|------------------------------------------------------------------|---------------------|----|----------------|------------|----------------------------------------------------------------------------------------------------|---|--|
|   | 🛿 Quản Lý Văn Bản, Điều H               | ành | QUẢN LÝ VI     | ĂN BẢN TỜ TI   | RÌNH CHƯA X     | Ψ LÝ                 |                                                                  |                     |    |                |            |                                                                                                    |   |  |
| [ | 📕 Văn bản đến                           | <   | 🔓 Thêm mới     | i 🔍 Tìm kiếr   | n               |                      |                                                                  |                     |    |                |            |                                                                                                    |   |  |
| [ | 📕 Văn bản đi                            | <   |                |                |                 |                      |                                                                  |                     |    |                |            |                                                                                                    |   |  |
|   | 🖹 Văn bản dự thảo                       | <   | Ngày văn       | Ngày           | Cấ lợi hiệu     | Dem wittrink         | Tríab vấu                                                        | Maunàsi mhâ duncât  | IG | Tình           | Trans thái | 17                                                                                                    | × |  |
|   | 🖹 Tờ trình                              | ~   | bản            | chuyển         | SO KY NIĘU      | Đơn vị trình         | Irich yeu                                                        | Người phê duyệt     | U  | trạng<br>xử lý | irạng thai | and the second second s | ^ |  |
| _ | <ul> <li>Thêm mới tờ trình</li> </ul>   | _   |                | 16/10/2020     |                 | Phòng phát triễn ứng | Văn bản tờ trình trình lãnh đạo                                  | Giám đốc - Phạm Thị | IO |                | Chờ duyật  | 17                                                                                                    |   |  |
| г | <ul> <li>Tờ trình chưa xử lý</li> </ul> |     |                | 10/10/2020     |                 | dụng                 | van ban to ann ann ann ago                                       | Thu Hà              |    |                | Cho duyệt  | 697                                                                                                    |   |  |
|   | <ul> <li>Tờ trình đã xử lý</li> </ul>   |     |                |                |                 | Trung tâm tin học    | V/v triển khai phần mềm hệ điều hành                             |                     |    |                | Tạo mới    | Ø                                                                                                    | 0 |  |
|   | <ul> <li>Danh sách tờ trình</li> </ul>  |     |                |                |                 |                      | windows to Pro bail quyen                                        |                     |    |                |            | -                                                                                                    |   |  |
|   | Tờ trình LĐ KTNN duyệ                   | t   |                |                |                 | Trung tâm tin học    | V/v triên khai phân mêm hệ điều hành<br>Windows 10 Pro bản quyền |                     |    | 4              | Tạo mới    | (III)                                                                                                    | 0 |  |

- Bước 2: Thực hiện thao tác ký số:

+ Kích chọn biểu tượng 🖍 (biểu tượng bút chì ký số) để ký số văn bản.

|                                                      | ſŎ TRÌNH                        | 💾 Cập nhật      | 💾 Bổ sung file 🛛 💾 Cł | uyển văn thư | 💾 Duyệt 💾 Chuyể   | ân xử lý 🗙 ( | Chuyển  |
|------------------------------------------------------|---------------------------------|-----------------|-----------------------|--------------|-------------------|--------------|---------|
| THÔNG TIN VĂN BẢ                                     | N                               |                 |                       |              |                   | Xe           | em thên |
| Số ký hiệu                                           |                                 |                 | Loại văn bản          | Tờ trình     |                   |              |         |
| lgười ký                                             |                                 |                 | Trạng thái            | Chờ duyệt    |                   |              |         |
| Người tạo                                            | Phó Trưởng phòng phụ trách - T  | rần Quỳnh Trang | Ngày tạo              | 16/10/2020   |                   | 2            |         |
| Nội dung trích yếu                                   | Văn bản tờ trình trình lãnh đạo |                 |                       |              |                   | 💉 Ký s       | ó       |
| File văn bản                                         |                                 | Văn bản gốc     |                       | VB Đã k      | ý số Kiểm tra     | a 📝 Y.K p    | phê duy |
|                                                      | 164 a f 11 als                  |                 |                       |              |                   |              |         |
| File văn bản                                         | ₩ Ky so.pat                     |                 |                       |              |                   |              |         |
| File văn bản<br>Ý KIÉN XỬ LÝ TỜ TỆ<br>Người gửi      | Rý ký so.pat                    |                 | Ý kiến                | Thời đi      | an cuỳi Han xử lý | Thao tác     |         |
| File văn bản<br>♀<br>♀ KIÉN XỬ LỸ TỜ TỊ<br>Người gửi | Rinh<br>Nơi nhận                |                 | Ý kiến                | Thời gi      | an gửi Hạn xử lý  | Thao tác     |         |

+ Lãnh đạo nhấn *Chọn vị trí ký*, kích chuột trái tại vị trí cần đặt chữ ký và chọn mẫu chữ ký số (ký thường hoặc ký nháy) Sau đó nhấn chọn Ký số.

|                                                                                                    | Chọn vị trí ký | 🧧 Xác thực |
|----------------------------------------------------------------------------------------------------|----------------|------------|
| KIÉM TOÁN NHẢ NƯỚC       CONG HOA XA HỘI CHU NGHIA VIỆT NAM         KIÉM TOÁN NHẢ NƯỚC CHUYÊN NGÀNH Ia       Độc lập – Tự do – Hạnh phức         KÉT       [Bio hiếm xã hội Việt Nam]       n 2020         KÝ SỐ TỔ CHỨC PHÁT HÀNH VĂN BẢN       Image: State State |                |            |
| Tro Iși KY SO Đông                                                                                                    |                |            |

+ Sau khi ký số Người dùng thao tác:

Nhấn hoàn thành sau khi ký thành công để tắt màn hình hình ký số.

Nhấn Trở lại để thao tác ký lại.

Nhấn Thoát để thoát khỏi màn hình ký số.

- Bước 3: Xem file đã ký số và Kiểm tra ký số

Sau khi ký số thành công, NSD nhấn chọn biểu tượng  $\mathscr{O}$  tại cột Văn bản đã ký số để xem file ký số ở định dạng đuôi .pdf hoặc nhấn chọn biểu tượng  $\mathscr{O}$  tại cột *Kiểm tra* ký số để kiểm tra tình trạng xác thực của chữ ký.

| Chi tiết văn bản                                   |                                                   |             |              |            |                    |              |          |            |
|----------------------------------------------------|---------------------------------------------------|-------------|--------------|------------|--------------------|--------------|----------|------------|
| CHI TIẾT VĂN BẢN TỜ T                              | RÌNH                                              |             | 🕒 Chuy       | ển văn thư | 🕒 Kết thứ          | ic 🛛 💾 Chuyé | ễn xử lý | 🗙 Hủy duyệ |
| THÔNG TIN VĂN BẢN                                  |                                                   |             |              |            |                    |              |          | Xem thêm ' |
| Số ký hiệu                                         |                                                   |             | Loại văn bản | Tờ trình   |                    |              |          |            |
| Người ký                                           | Ν                                                 |             | Trạng thái   | Đã duyệ    | ]                  |              |          |            |
| Người tạo I                                        | Phó Trưởng phòng phụ trách - Trần G               | Quỳnh Trang | Ngày tạo     | 16/10/20   | 20                 |              |          |            |
| Nội dung trích yếu                                 | Văn bản tờ trình trình lãnh đạo                   |             |              |            |                    |              |          |            |
| File văn bản                                       | Văn                                               | bản gốc     |              | VB         | Đã ký số           | Kiểm tra     | ký số    | Ký số      |
| File văn bản                                       |                                                   |             |              |            | Ø                  | Ø            |          | ∕ .<br>□ - |
| Ý KIÉN XỬ LÝ TỜ TRÌNH                              | 1                                                 |             |              |            |                    |              | 3        |            |
| Người gửi                                          | Nơi nhận                                          |             | Ý kiến       | Th         | ời gian gửi        | Hạn xử lý    | Thao táo | • 0        |
| Trung tâm tin học<br>Giám đốc - Phạm Thị<br>Thu Hà | <b>Người duyệt:</b><br>Giám đốc - Phạm Thị Thu Hà | Đã duyệt    |              | 1          | 6/10/2020<br>11:31 |              | Đã duyệt | 3          |
| Phòng phát triển ứng dụn                           | <sup>g</sup> Người duyệt:                         |             |              | 1          | 6/10/2020          |              | Triph kí |            |

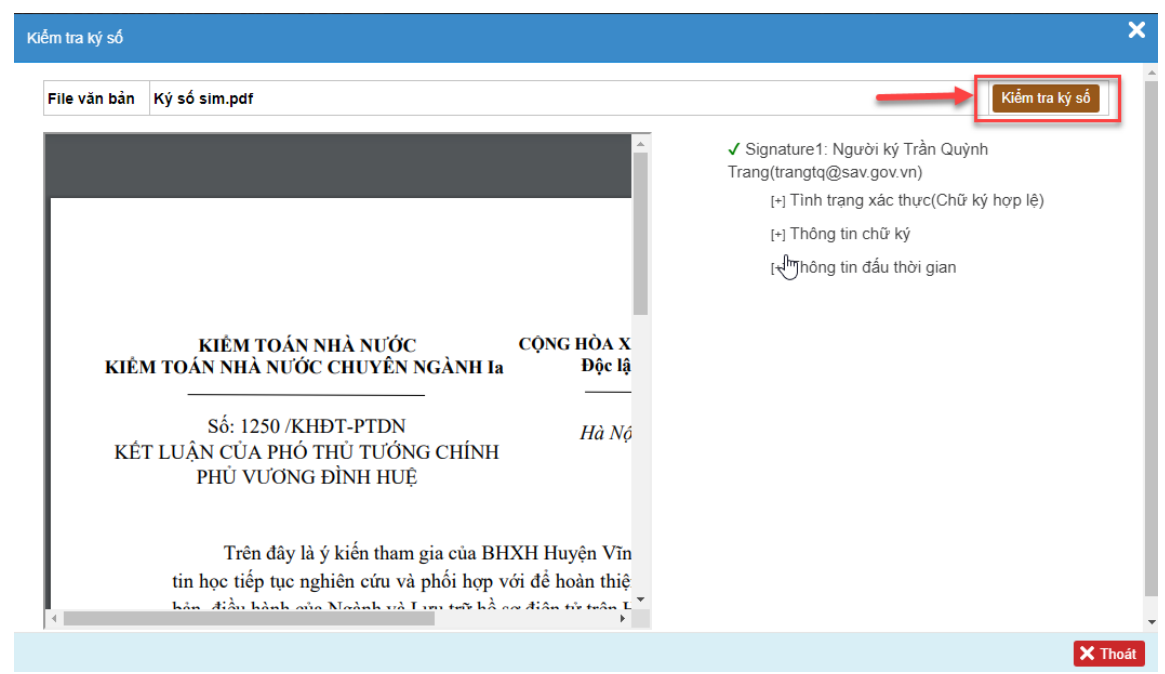

# \* Thao tác thực hiện ký số ý kiến phê duyệt

Sau khi cán bộ tạo dự thảo và trình lãnh đạo trên phần mềm. Lãnh đạo nhận dự thảo, kiểm tra nội dung văn bản và thực hiện thao tác ký số theo các bước sau:

- **Bước 1:** Truy cập menu Quản lý văn bản, điều hành  $\rightarrow$  Văn bản dự thảo  $\rightarrow$  Danh sách văn bản chưa xử lý. Tại màn hình danh sách chọn Trích yếu để vào chi tiết văn bản cần ký số

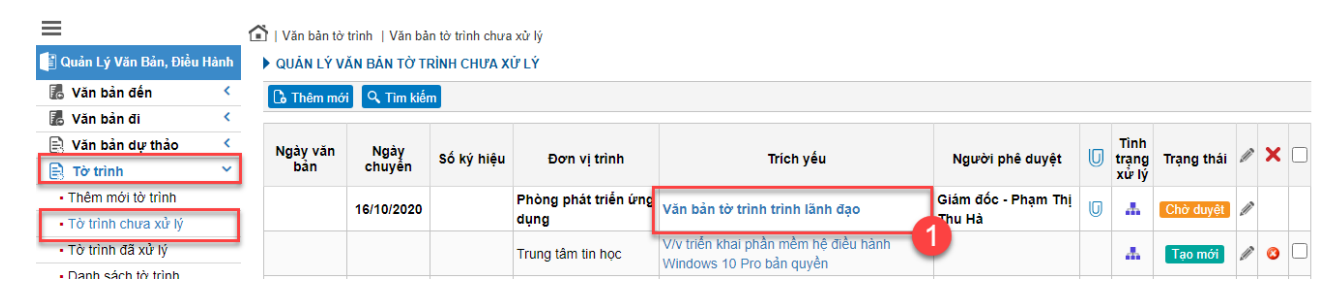

- Bước 2: Thực hiện thao tác ký số:

+ Kích chọn biểu tượng 🖍 (biểu tượng bút chì ký số) chọn Y.K phê duyệt.

| Chi tiết văn bản    |                                      |            |                |          |            |         |              | \$                             |
|---------------------|--------------------------------------|------------|----------------|----------|------------|---------|--------------|--------------------------------|
| CHI TIÉT VĂN BẢN TÒ | TRÌNH                                | 💾 Cập nhật | 💾 Bổ sung file | 💾 Chuyển | văn thư    | 💾 Duyệt | t 💾 Chuyển x | <mark>ử lý 🗙</mark> Chuyển trả |
| THÔNG TIN VĂN BẢN   |                                      |            |                |          |            |         |              | Xem thêm 🔻                     |
| Số ký hiệu          |                                      |            | Loại văn bải   | n        | Tờ trình   |         |              |                                |
| Người ký            |                                      |            | Trạng thái     |          | Chờ duyệt  |         |              |                                |
| Người tạo           | Phó Trưởng phòng phụ trách - Trần Qu | uỳnh Trang | Ngày tạo       |          | 16/10/2020 |         |              |                                |
| Nội dung trích yếu  | Văn bản tờ trình trình lãnh đạo      |            |                |          |            |         | 2            | 💉 Ký số                        |
| File văn bản        | Văn b                                | oản gốc    |                |          | VB Đã      | ký số   | Kiếm tra     | 💉 Y.K phê duyệt                |
| File văn bản        | 🖉 Ký số.pdf                          |            |                |          |            |         |              | <b>∕</b> .<br>□ .              |

+ Lãnh đạo nhấn *Thêm ý kiến*, kích chuột trái tại vị trí cần đặt nội dung ý kiến và nhập ý kiến tại màn hình popup ký số. Sau đó nhấn chọn Ký số.

| () () →   1 /1   ⊖ ⊕ |                                                                                                    | Thêm ý kiến 🗹 Xác thực |
|----------------------|----------------------------------------------------------------------------------------------------|------------------------|
|                      | KIÊM       FIÊM Ý KIÊN VÀO VĂN BẢN       T NAM         I hêŋ nữ dựng ý kến       n 2020         Việt tra chủng thư số nguỹ kến       n 2020         2. Kếm tra chủng thư số nguỹ ký:       2         Lingh ngi dụng ý kến       2         Câu hình       Kỹ số         Olâm độc       2         Các phông nghiệp vụ;       2         Lưư: VT, HSNV       1 |                        |
| Sin sàng             | Trê lự HOÂN THÀNH Đảng                                                                                                    |                        |

+ Sau khi ký số Lãnh đạo thao tác:

Nhấn hoàn thành sau khi ký thành công để tắt màn hình hình ký số.

Nhấn Trở lại để thao tác ký lại.

Nhấn Thoát để thoát khỏi màn hình ký số.

- Bước 3: Xem file đã ký số và Kiểm tra ký số

Sau khi ký số thành công, NSD nhấn chọn biểu tượng  $\mathscr{O}$  tại cột Văn bản đã ký số để xem file ký số ở định dạng đuôi .pdf hoặc nhấn chọn biểu tượng  $\mathscr{O}$  tại cột *Kiểm tra* ký số để kiểm tra tình trạng xác thực của chữ ký.

| CH CH YÁN BÁN TÓ TINHI       Chuy Chuy Chuy Chuy Chuy Chuy Chuy Chuy                                                                                                    | hi tiết văn bản                                    |                                                                                                    |                                                     |                           |              |                     |              |               |            |
|----------------------------------------------------------------------------------------------------|----------------------------------------------------|----------------------------------------------------------------------------------------------------|-----------------------------------------------------|---------------------------|--------------|---------------------|--------------|---------------|------------|
| 10Kot TN VÁREM       Logi ván bán       Tör tính         águði kjö       Trang thái       Buðurði         íguði kjö       Phó Truðng phóng phụ tích - Trân Quýnh Trang       Ngày tápo       181/10/2020         (jú dung tích yếu       Van bán do trình tính lãnh dạo       Intervision       Ngày tápo       181/10/2020         (jú dung tích yếu       Van bán do trình tính lãnh dạo       Intervision       Intervision       Ngày tápo       Ngày tápo       Ngày                                                                                                    | CHI TIẾT VĂN BẮN TỜ                                | TRÌNH                                                                                                   |                                                     | 🕒 Chu                     | yển văn thư  | 💾 Kết thú           | ic 🛛 💾 Chuyể | ến xử lý 🔀    | Hủy duyệ   |
| số ký hiệu Loại văn bản Từ trình<br>tạng thái Từ trình<br>tạng thái Từ trình<br>tạng thái Từ trình<br>trình tạng thái Từ trình<br>trình trình trình tánh đạo<br>"He văn bản Van bản từ trình trình tánh đạo<br>"He văn bản Van bản từ trình trình tánh đạo<br>"He văn bản Van bản từ trình trình tánh đạo<br>"He văn bản Van bản gốc VB Đả ký số Kiểm tra kỳ số<br>"He văn bản Van bản gốc VB Đả ký số Kiểm tra kỳ số<br>"He văn bản Van bản từ trình trình tánh đạo<br>"He văn bản Van bản gốc VB Đả ký số Kiểm tra kỳ số<br>"He văn bản Van bản từ trình trình tânh đạo<br>"He văn bản Van bản vàn thá trì trình tản trì trình tản trì trình tản trình trình tân trì học<br>thế kết kử trì trình trình tân vàn trình trình tản Văn bản Vành trình trình tân trì học<br>trình trình trình trình tân trình thản trình tân trình tân trình trình tân trình trình tân trình trình tân trình trình tân trình trình tân trình tân trình tân trình trình tân trình tân trình trình tân trình tân trình tân trình trình tân trình tân trình tân trình trình tàn trình trình tàn trình tàn trình trình tàn trình thản trình trình tàn trình thản trình trình tàn trình thán trình trình tàn trình trình tàn trình thản trình trình tản trình tàn trình tàn trình tàn trình tành trình trình tàn trình trình tàn trình tành | THÔNG TIN VĂN BẢN                                  |                                                                                                    |                                                     |                           |              |                     |              | х             | (em thêm   |
| Người trờ       Trạng thải       Dã đưytếi         Người tạo       Phố Trưởng phòng phụ trách - Trấn duýnh Trạng       Ngủy tạo       16/10/2020         Vàn bản đó       Van bản gốc       VB Đà kỳ số Kiếm tra kỳ số       Ký số y số         The vàn bản       Văn bản gốc       VB Đà kỳ số Kiếm tra kỳ số       Ký số pởi         Ý Kiến Xử L Ý Tổ TRÌNH       Image train thọc       Image train thọc       Image train       Image train         Ý Kiến Xử L Ý Tổ TRÌNH       Người đuyệt:       16/10/2020       Image train       Image train         Ý Kiến Xử L Ý Tổ TRÌNH       Image train       Dã đuyệt       16/10/2020       Image train         Người đuyệt:       Dã đuyệt       16/10/2020       Image train       Image train         Người đuyệt:       Dã đuyệt       16/10/2020       Image train       Image train         Người đuyệt:       Dã đuyệt       16/10/2020       Image train       Image train         Người đuyệt:       Dã đuyệt       16/10/2020       Image train       Image train         Người đuyệt:       Dã đuyệt       16/10/2020       Image train       Image train         Người đuột:       Người đuyệt:       16/10/2020       Image train       Image train         Người trai ng đu tràng traing đu đuyệt:       10/11 <td< td=""><td>Số ký hiệu</td><td></td><td></td><td>Loại văn bản</td><td>Tờ trìn</td><td>h</td><td></td><td></td><td></td></td<>                                                                                                    | Số ký hiệu                                         |                                                                                                    |                                                     | Loại văn bản              | Tờ trìn      | h                   |              |               |            |
| Vậuới tạo         Phó Turởng phông phụ trách - Trấn Quýnh Trạng         Ngày tạo         16/10/2020           Vận bản         Văn bản tổ trính trính lành đạo         Văn bản gốc         VB Đã ký số         Kiểm ta ký số         Ky số           File văn bản         I Ký số pơf         I Sa hy số         Kiểm ta ký số         K y số           Y KIÊN XÚ LÝ TÔ TRÍNH         Nơi nhận         Ý kiến         Thời gian gửi Hạn xử kỳ Trao tào         I           Người giới         Nơi nhận         Ý kiến         Thời gian gửi Hạn xử kỳ Trao tào         I           Người giới         Nơi nhận         Ý kiến         Thời gian gửi Hạn xử kỳ Trao tào         I           Người giới         Nơi nhận         Ý kiến         Thời gian gửi Hạn xử kỳ Trao tào         I           Người giới         Nơi nhận         Ý kiến         Thời gian gửi Hạn xử kỳ Trao tào         I           Nguời giới         Nơi nhận         Ý kiến         Thời gian gửi Hạn xử kỳ Trao tào         I           Nguời ghông phu         Người đuyệt:         Số         Số         Trao tào tào         I           Người kỳ số sim ngữ         Người đuyệt         Số         Số         I         Người tuyệt         I           Người nghông phủi kỳ số         Số         I         Người kỳ Trần Quýnh         I                                                                                                    | Người ký                                           |                                                                                                    |                                                     | Trạng thái                | Đã duy       | /ệt                 |              |               |            |
| Vàn bản ở       Văn bản gắc       VB Đà ký số       Kiểm tra ký số         File văn bản                                                                                                    | Người tạo                                          | Phó Trưởng phòng phụ trách - Trần                                                                       | Quỳnh Trang                                         | Ngày tạo                  | 16/10/2      | 2020                |              |               |            |
| Life văn bản       Van bản góc       VB Đà kỳ số       Kiếm tra kỳ số       Kỹ số         File văn bản       I kỳ số, pdt       IIIIIIIIIIIIIIIIIIIIIIIIIIIIIIIIIIII                                                                                                    | lội dung trích yếu                                 | Văn bản tờ trình trình lãnh đạo                                                                         |                                                     |                           |              |                     |              | _             |            |
| File văn bản                                                                                                    | file văn bản                                       | Văn                                                                                                    | bản gốc                                             |                           | v            | B Đã ký số          | Kiểm tra     | ký số         | Ký số      |
| Ý KÉN XŮ LÝ TÓ TRÍNI         Người giữ       Nơi nhận       Ý kiến       Thời gian giữ       Hạn xử lý       Thao tác       I         Trung tàm tín học       Sám đóc - Pham Thị Thụ Hà       Đả đuyệt       16/10/2020       Điế đuyệt       16/10/2020       Điế đuyệt         Thư hà       Người đuyệt       Đả đuyệt       16/10/2020       Điế đuyệt       16/10/2020       Tenn Ng         Người đuyệt       Người đuyệt       16/10/2020       Tenn Ng       Tenn Ng                                                                                                    | File văn bản                                       | 🖉 Ký số.pdf                                                                                             |                                                     |                           |              | Ø                   | Ø            |               | ∕ .<br>□ . |
| Người gửi       Nơi nhận       Ý kiến       Thời gian gửi       Hạn xử lý       Thao tác       Ư         Trung tâm tín học<br>ciảm đốc - Phạm Thi       Người đuyệt:<br>Giảm đốc - Phạm Thi Thu Hà       Đã duyệt       16/10/2020       Ill duyệt       Ill duyệt       <                                                                                                    | Ý KIÉN XỬ LÝ TỜ TRÌN                               | н                                                                                                    |                                                     |                           | _            |                     |              | 3             |            |
| Trung tăm tin học<br>Giảm đốc - Phạm Thị<br>hu Hả       Người duyệt:<br>Giảm đốc - Phạm Thị Thu Hà       Đã duyệt       16/10/2020       Trank         Phóng phảt thển ứng dụng<br>Phó Trưởng phóng phụ       Người đuyệt:<br>Giảm đốc - Phạm Thị Thu Hà       Đã duyệt       16/10/2020       Trank y         Người đuyệt:<br>Giảm đốc - Phạm Thị Thu Hà       Đã duyệt       16/10/2020       Trank y       Trank y         Người đuyệt:<br>Giảm đốc - Phạm Thị Thu Hà       Người đuyệt:<br>Giảm đốc - Phạm Thị Thu Hà       16/10/2020       Trank y       Trank y         V       Người đuyệt:<br>Giảm đốc - Phạm Thị Thu Hà       Người đuyệt:<br>Giảm đốc - Phạm Thị Thu Hà       16/10/2020       Trank y       X         V       Người đuyệt:<br>Giảm đốc - Phạm Thị Thu Hà       Người đuyệt:<br>Giảm đốc - Phạm Thị Thu Hà       Y       Người đuyệt:<br>Si đuyết       Y       Trank y       Y         V       Người đuyệt:<br>Si than Ngữi Chu Hà       Cộ NG HồA X<br>Độc lậ       Y       Signature 1: Người kỳ Trần Quýnh<br>Trang (trang tác thư (Chữ kỳ họp lê)       I       I Thông tin chữ kỳ       Y         Ngh Ngh Thết Tuổn Nhà NƯớc       Cộ NG HÔA X       Độc lậ       Y       Ngh Ngh Nhà       Y       Ngh Ngh Nhà       Y         Ngh Ngh Ngh Ngh Ngh Ngh Ngh Ngh Ngh Ngh                                                                                                    | Người gửi                                          | Nơi nhận                                                                                                |                                                     | Ý kiến                    | -            | Thời gian gửi       | Hạn xử lý    | Thao tác      | U          |
| Phòng phảt tiến ứng dụng       Người duyệt:       16/10/2020       10/10       10/10         Ciấm đốc - Pham Thì Thụ Hả       10/10       10/10       10/10       10/10         K         Kiếm tra ký số         File vàn bản       Ký số sim,pdf       If (10/2020)       10/10       If (10/2020)       If (10/2020)       If (                                                                                                    | Trung tâm tin học<br>Giám đốc - Phạm Thị<br>Thu Hà | <b>Người duyệt:</b><br>Giám đốc - Phạm Thị Thu Hà                                                       | Đã duyệt                                            |                           |              | 16/10/2020<br>11:31 |              | Đã duyệt      |            |
| Kiếm tra ký số         File văn bản       Ký số sim.pdf         File văn bản       Ký số sim.pdf         Ciếm tra ký số         Signature1:       Người ký Trần Quýnh         Trang(trangta@sav.gov.vn)       (-) Thông tin chữ ký         (-) Thông tin chữ ký       (-) Thông tin chữ ký         Số:       1250 /KHĐT-PTDN         Kiết TUẨN CỦA PHÓ THỦ TƯỚNG CHÍNH       Độc lậ         Nế từ LUÂN CỦA PHÓ THỦ TƯỚNG CHÍNH       Hả Nộ         Phủ VƯÔNG ĐÌNH HUỆ       Hả Nộ         Trên đây là ý kiến tham gia của BHXH Huyện Vĩn       Hả Nộ         Trên đây là ý kiến tham gia của BHXH Huyện Vĩn       tin học tiếp tục nghiên cứu và phối hợp với để hoàn thiệ                                                                                                    | Phòng phát triển ứng dụr<br>Phó Trưởng phòng phụ   | Người duyệt:                                                                                            |                                                     |                           |              | 16/10/2020          |              | Trình ký      |            |
| Kiếm tra ký số         Flie văn bản       Kỹ số sim,pdf         Kiếm tra ký số         Kiếm tra ký số         Kiếm tra ký số         Kiếm tra ký số         Kiếm tra ký số         Kiếm tra ký số         Kiếm tra ký số         Kiếm tra ký số         Kiếm tra ký số         Kiếm tra ký số         Kiếm tra kỳ số         Kiếm tra kỳ trán traing         Số:         Số:         Số:         Số:         Số:         K         K <t< td=""><td></td><td></td><td></td><td></td><td></td><td></td><td></td><td></td><td>XT</td></t<>                                                                                                    |                                                    |                                                                                                    |                                                     |                           |              |                     |              |               | XT         |
| File văn băn       Ký só sim.pdf         Kiếm tro kỳ só       Kiếm tro kỳ só         Kiếm TOÁN NHÀ NƯỚC       CQNG HỎA X         Ng       L         Số: 1250 /KHĐT-PTDN       Hà Nộ         KếT LUẬN CỦA PHÓ THỦ TƯỚNG CHÍNH         Phủ VƯƠNG ĐÌNH HUỆ         Trên đây là ý kiến tham gia của BHXH Huyện Vĩn         tin học tiếp tục nghiên cứu và phối họp với để hoàn thiệ         kăn. điều hành vào Nadarh và Lun trêb hà ca điện từ trên K                                                                                                    | Kiểm tra kứ số                                     |                                                                                                    |                                                     |                           |              |                     |              |               | ×          |
| File văn bản       Ký số sim.pdf         Kiếm tra ký số         Kiếm tra ký số         Kiếm tra ký số         Kiếm tra ký số         Kiếm tra ký số         Kiếm tra ký số         Kiếm tra ký số         Kiếm tra ký số         Kiếm tra ký số         Kiếm tra ký số         Số: 1250 /KHĐT-PTDN         K         K                                                                                                    |                                                    |                                                                                                    |                                                     |                           |              |                     |              |               |            |
| ✓ Signature 1: Người kỳ Trần Quỳnh Trang(trangtq@sav.gov.vn)<br>(+) Tinh trang xác thực(Chữ kỳ hợp lê)<br>(+) Thông tin chữ kỳ<br>(+) Thông tin chữ kỳ<br>(+) Thông tin dấu thời gian           KIÊM TOÁN NHÀ NƯỚC         CỘNG HÒA X           Độc lậ         Bộc lậ           Số: 1250 /KHĐT-PTDN         Hà Nộ           KÉT LUẬN CỦA PHÓ THỦ TƯỚNG CHÍNH         Hà Nộ           Trên đây là ý kiến tham gia của BHXH Huyện Vĩn         Hà Nộ           Trên đây là ý kiến tham gia của BHXH Huyện Vĩn         Vin trên bảo hoàn hiệ                                                                                                    | File văn bản Ký s                                  | số sim.pdf                                                                                              |                                                     |                           |              | _                   |              | iểm tra ký số |            |
| KIÊM TOÁN NHÀ NƯỚC       CỘNG HÒA X         KIÊM TOÁN NHÀ NƯỚC       CỘNG HÒA X         KIÊM TOÁN NHÀ NƯỚC       CỘNG HÒA X         Số: 1250 /KHĐT-PTDN       Độc lậ         Số: 1250 /KHĐT-PTDN       Hà Nộ         KÉT LUẬN CỦA PHÓ THỦ TƯỚNG CHÍNH       Hà Nộ         Trên đây là ý kiến tham gia của BHXH Huyện Vĩn       tin học tiếp tục nghiên cứu và phối họp với để hoàn thiệ         Làn. điều bành của Meảnh và Lưa trở bằ cơ điện từ trên L       Trên đây là ý kiến tham gia của BHXH Huyện Vĩn                                                                                                    |                                                    |                                                                                                    |                                                     | <u>^</u>                  | ✓ Signature  | 1: Người ký Trầ     | àn Quỳnh     |               | - 1        |
| (-) Thin trạng Xác thực(Chứ kỳ hộp lệ)<br>(-) Thông tin chữ kỳ<br>(-) Thông tin đầu thời gian<br>KIÊM TOÁN NHÀ NƯỚC CHUYÊN NGÀNH Ia<br>Số: 1250 /KHĐT-PTDN<br>KÊT LUẬN CỦA PHÓ THỦ TƯỚNG CHÍNH<br>PHỦ VƯƠNG ĐÌNH HUỆ<br>Trên đây là ý kiến tham gia của BHXH Huyện Vĩn<br>tin học tiếp tục nghiên cứu và phối hợp với để hoàn thiệ<br>hàn điều bảnh của Mahnh và Lun teết hề cơ điện từ trên L                                                                                                    |                                                    |                                                                                                    |                                                     |                           | Trang(trangt | q@sav.gov.vn)       | (01 ~ 1 / 1  |               |            |
| (F) Thông tin chủ kỳ (F) Thông tin đầu thời gian Kiếm TOÁN NHÀ NƯỚC Kiếm TOÁN NHÀ NƯỚC CHUYÊN NGÀNH Ia Độc lậ Số: 1250 /KHĐT-PTDN Kết LUẬN CỦA PHÓ THỦ TƯỚNG CHÍNH PHỦ VƯỚNG ĐÌNH HUỆ Trên đây là ý kiến tham gia của BHXH Huyện Vĩn tin học tiếp tục nghiên cứu và phối họp với để hoàn thiệ Năm điều hành của Maảnh và Lưu trừ bằ cơ điện từ trên L                                                                                                    |                                                    |                                                                                                    |                                                     |                           | [+] I Inr    | n trạng xac thự     | C(UNU KY NỘ  | p iė)         |            |
| KIÊM TOÁN NHÀ NƯỚC       CỘNG HÒA X         KIÊM TOÁN NHÀ NƯỚC CHUYÊN NGÀNH Ia       Độc lậ         Số: 1250 /KHĐT-PTDN       Hà Nộ         KÉT LUẬN CỦA PHÓ THỦ TƯỚNG CHÍNH       Hà Nộ         PHỦ VƯƠNG ĐÌNH HUỆ       Trên đây là ý kiến tham gia của BHXH Huyện Vĩn         tín học tiếp tục nghiên cứu và phối họp với để hoàn thiệ       Y         tân điều bảnh của Noành và Lưu trở bằ cơ điền từ trên L       Y                                                                                                    |                                                    |                                                                                                    |                                                     |                           | [+] INO      | ng tin chư ky       |              |               |            |
| KIỂM TOÁN NHÀ NƯỚC       CỘNG HÒA X         Mỹ       Độc lậ         Số: 1250 /KHĐT-PTDN       Hà Nộ         KÉT LUẬN CỦA PHÓ THỦ TƯỚNG CHÍNH       Hà Nộ         Phủ VƯƠNG ĐÌNH HUỆ       Trên đây là ý kiến tham gia của BHXH Huyện Vĩn         tí nhọc tiếp tục nghiên cứu và phối hợp với để hoàn thiệ       Kết trên thảnh của Ngành và Lưu trở bằ cơ điện từ trên bắ                                                                                                    |                                                    |                                                                                                    |                                                     |                           | [+m]no       | ng tin dau thời     | gian         |               |            |
| Số: 1250 /KHĐT-PTDN Hà Nộ<br>KẾT LUẬN CỦA PHÓ THỦ TƯỚNG CHÍNH<br>PHỦ VƯƠNG ĐÌNH HUỆ<br>Trên đây là ý kiến tham gia của BHXH Huyện Vĩn<br>tin học tiếp tục nghiên cứu và phối hợp với để hoàn thiệ<br>hận điều hành của Maành và Lưu trữ bằ cơ điện từ trên bằ                                                                                                    | KIÉM TO                                            | KIỀM TOÁN NHÀ NƯỚC<br>DÁN NHÀ NƯỚC CHUYÊN NGÀ!<br>                                                      | CỘNG H<br>NH Ia H                                   | ÒA X<br>Độc lậ            |              |                     |              |               |            |
| Trên đây là ý kiến tham gia của BHXH Huyện Vĩn<br>tin học tiếp tục nghiên cứu và phối hợp với để hoàn thiệ<br>hản điều hành của Ngành và Lưu trở bằ cơ điền từ trận L                                                                                                    | KÉT LU                                             | Số: 1250 /KHĐT-PTDN<br>JẬN CỦA PHÓ THỦ TƯỚNG CH<br>PHỦ VƯƠNG ĐÌNH HUỆ                                   | IÍNH I                                              | Hà Nộ                     |              |                     |              |               |            |
|                                                                                                    | ti                                                 | Trên đây là ý kiến tham gia c<br>in học tiếp tục nghiên cứu và phối<br>cân điền bành của Moành và Lup t | ủa BHXH Huyệ<br>hợp với để hoàn<br>từ bầ cơ điện từ | n Vĩn<br>n thiệ<br>trôn L |              |                     |              |               |            |
|                                                                                                    | •                                                  |                                                                                                    |                                                     | •                         |              |                     |              |               | ×          |

# B. Ký số bằng Sim PKI

# I. Cấu hình bằng Sim PKI

# 1. Cài hình ảnh chữ ký và điền số di động.

- Bước 1: Tại tên Tài khoản cá nhân, chọn Hồ sơ cá nhân
- Bước 2: chọn Cập nhật thông tin
- Bước 3: Chọn ảnh chữ ký
- Bước 4: Nhập số di động đã được Ban cơ yếu xác thực chữ ký số

# Lưu ý: Thay số 0 ở đầu số bằng số 84

- Bước 5: Chọn Cập nhật

| KIÊM TOÁN<br>STATE AUDIT     | I NHÀ NƯỚC VIỆT NAM<br>OFFICE OF VIETNAM     | • 16:47:38 iii 17/                    | HỆ TI<br>10/2020 എ <sup>61</sup> 2 | HÓNG QUẢN LÝ VĂN | BẢN VÀ ĐIỀU HÀNH<br>oc |
|------------------------------|----------------------------------------------|---------------------------------------|------------------------------------|------------------|------------------------|
| =                            | Cá nhân                                      |                                       |                                    |                  | A Hồ sơ cá nhân        |
| 📳 Quản Lý Văn Bản, Điều Hành | THÔNG TIN VÈ NGƯỜI DÙNG                      |                                       |                                    |                  | 🔛 🛗 Lịch cá nhân       |
| 🗐 Quản Trị                   | 💄 Thông tin tài khoản 🖸 😋 Cập nhật thông tin |                                       |                                    |                  | 🖽 Ủy quyền             |
| 🖶 Download Tiện Ích          | 2                                            | Cân nhất thông tin                    | ngurời dùng                        |                  | ,<₽ Thoát              |
| 🖨 Thông báo                  |                                              | Lưu ý: Các trường có d <u>ấu</u> * bi | ắt buộc nhập thông                 | tin              |                        |
| 📙 Câu hỏi thường gặp         | 🖉 Chọn ảnh đại diện                          | Chọn ảnh chữ ký                       | Tên hiển thị                       | Phạm Thị Thu Hà  |                        |
|                              |                                              | Chev.                                 | Giới tính                          | 🔿 Nam 💿 Nữ       |                        |
|                              | and the second second                        | Sim                                   | Địa chỉ                            | Nhập vào địa chỉ | 4                      |
|                              |                                              | 1032_Canhan.png                       | Sim PKI                            | 843-599-34665    | <b>Y</b>               |
|                              |                                              | *                                     | Nhận sms                           |                  |                        |
|                              |                                              |                                       | Ngay sinh                          | Ngay sinh        |                        |
|                              |                                              |                                       | Số từ động<br>Nhân email           |                  |                        |
|                              |                                              |                                       | inigii cinai                       | Câp nhật         |                        |
|                              |                                              |                                       |                                    |                  |                        |

### 2. Lưu ý tạo file Ký số Mobile.

- Để thực hiện ký số mobile người dùng cần đăng ký đầu số sim với Ban cơ yếu để xác thực chữ ký số.

Để nhận diện vị trí ký nháy thì hết nội dung văn bản soạn thảo người dùng để dấu
 ./.

- Tại file văn bản phải để tên người ký trùng với tên người dùng trên eoffice.

- Tạo văn bản hiển thị vị trí ký dạng bảng theo mẫu ban cơ yếu như sau:

| CƠ QUAN BAN HÀNH        | CỘNG HOÀ XÃ HỘI C<br>Độc lập - Tự ở | HỦ NGHÌ<br>lo - <mark>Hạnh</mark> | ĬA VIỆT<br><b>phúc</b> | NAM |
|-------------------------|-------------------------------------|-----------------------------------|------------------------|-----|
| Số: /VPCP<br><u>v/v</u> | <u>Hà Nội, ngày</u>                 | tháng                             | năm                    |     |

## NỘI DUNG VĂN BẢN

| Nơi nhận: | CHỨC DANH NGƯỜI KÝ |
|-----------|--------------------|
| -         |                    |
|           | Họ và tên 🛛 🖓 🖓 🖓  |

## II. Ký số sim PKI

\* Mục đích: Hỗ trợ lãnh đạo ký số văn bản bằng cách xác thực trên sim PKI

\* Vai trò sử dụng: Lãnh đạo đơn vị, Lãnh đạo KTNN

\* Chức năng sử dụng: Văn bản tờ trình, Văn bản dự thảo

#### 1. Văn bản dự thảo

\* *Lưu ý:* Để thực hiện ký số mobile người dùng cần đăng ký đầu số sim với Ban cơ yếu để xác thực chữ ký số

| =                                        | 🖆   Văn bản dự thảo   Chi | tiết văn bản dự thảo          |                        |                 |                    |                  |                       |
|------------------------------------------|---------------------------|-------------------------------|------------------------|-----------------|--------------------|------------------|-----------------------|
| 👔 Quản Lý Văn Bản, Điều Hành             | CHI TIÉT VĂN BẢN DỰ       | THẢO                          |                        |                 |                    |                  |                       |
| 🐻 Văn bản đến 🛛 <                        | 💾 Cập nhật 📔 Bỗ sur       | ıg file 🛛 💾 Gửi văn thư trình | 💾 Duyệt 📔 Chuyển xử lý | 💾 Gửi phê duyệt | 💾 Phát hành nội bộ | 💾 Phát hành KTNN | 🗄 Chuyển ký thừa lệnh |
| 🐻 Văn bản đi 🛛 <                         | 🗙 Chuyển trà              |                               |                        |                 |                    |                  |                       |
| 📑 Văn bản dự thảo 🛛 🗡                    | THÔNG TIN VĂN BẢN         |                               |                        |                 |                    |                  | Xem thêm 🔻            |
| <ul> <li>Thêm mới văn bản</li> </ul>     | Loại văn bản              | Hướng dẫn                     |                        | Trạng thái      | Chờ duyệt          |                  |                       |
| • Dự thảo chưa xử lý                     | Người tạo                 | Phó Trưởng phòng phụ tr       | ách - Trần Quỳnh Trang | Ngày tạo        | 16/10/2020         |                  |                       |
| • Dự thảo đã xử lý                       | Nội dung trích yếu        | trình lãnh đạo dự thảo        |                        |                 |                    |                  |                       |
| Danh sách VB dự thảo                     | File văn bản              |                               | Văn bản gốc            |                 | VB Đ               | ă ký số Kiểm     | tra k                 |
| <ul> <li>Trao đổi nội bộ</li> </ul>      |                           | 🖉 Ký số.pdf                   |                        |                 |                    |                  | 🔒 Ký nháy             |
| <ul> <li>Ý kiến xử lý dự thảo</li> </ul> | File văn bản              | o,,                           |                        |                 |                    |                  |                       |
| 🖹 Tờ trình <                             |                           |                               |                        |                 |                    |                  |                       |

- **Bước 1:** Truy cập menu Quản lý văn bản, điều hành chọn Văn bản dự thảo, chọn Chưa xử lý/Đã xử lý vào chi tiết một văn bản dự thảo cần ký số

- *Bước 2:* Thực hiện thao tác ký số bằng cách tích chọn biểu tượng dễ để ký số mobile và chọn loại chữ ký (ký nháy hoặc ký thường)

| KIẾM TOÁN<br>STATE AUDIT               |                     | T NAM                   | <b>(</b> ) 1525:19 (         | HI<br>17/10/2020 a |            |                  |       |
|----------------------------------------|---------------------|-------------------------|------------------------------|--------------------|------------|------------------|-------|
| =                                      |                     | i tiết văn bản dự thảo  | -                            |                    |            |                  |       |
| 📳 Quàn Lý Văn Bản, Điều Hành           | CHI TIÉT VĂN BĂN DỤ | THẢO                    | <b>~</b>                     |                    |            |                  |       |
| 🐻 Văn bản đến 🛛 🤇                      |                     | ng file 🛛 🖯 Gùi văn thư | Hệ thống đang xử lý!         | bhê duyệt          |            |                  |       |
| 📕 Văn bản đi 💦 🤇                       |                     |                         | Vui lòng chờ trong giây lát. |                    |            |                  |       |
| 📄 Văn bản dự thảo 💦 🗡                  | THÔNG TIN VĂN BẢN   |                         |                              | _                  |            |                  |       |
| <ul> <li>Thêm mới văn bản</li> </ul>   |                     | Hướng dẫn               |                              | Trạng thái         |            |                  |       |
| <ul> <li>Dự thảo chưa xử lý</li> </ul> | Người tạo           | Phó Trưởng phòng        | phụ trách - Trần Quỳnh Trang | Ngày tạo           |            |                  |       |
| <ul> <li>Dự thảo đã xử lý</li> </ul>   | Nội dung trích yếu  | trình lãnh đạo dự th    |                              |                    |            |                  |       |
| Danh sách VB dự thảo                   | File văn bản        |                         | Văn bản gốc                  |                    | VB Đã ký s | ố Kiểm tra ký số | Ký số |

- **Bước 3:** Hệ thống sẽ tự động gửi tin nhắn đến số điện thoại người dùng đã đăng ký, người dùng chọn OK để xác nhận ký số

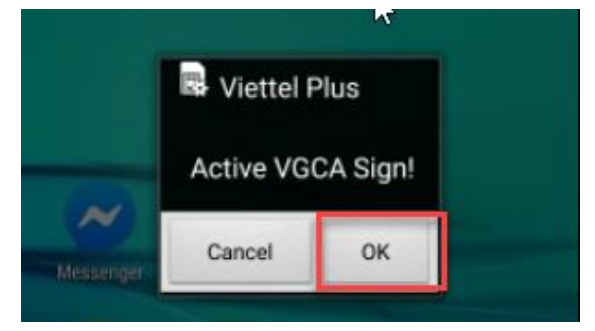

- Bước 4: Người dùng nhập mã pin ký số nhấn OK để xác nhận ký số thành công

|            | oolkit                |              |             |   |
|------------|-----------------------|--------------|-------------|---|
|            |                       | Ma PIN ky so | i           |   |
| Digit:     | s (0-9, *, #,<br>···· | +) 6 - 12    |             |   |
|            |                       | ок           | 5           |   |
|            |                       |              |             |   |
| +          | 1                     | 2            | 3           |   |
| +          | 1<br>4                | 2            | 3<br>6      |   |
| + (<br>) - | 1<br>4<br>7           | 2<br>5<br>8  | 3<br>6<br>9 | • |

| KIẾM TOÁN                              | NHÀ NƯỚC Thể                                              | ng báo                                             |                        | × <sub>IĂN I</sub> |                |                  |        |
|----------------------------------------|-----------------------------------------------------------|----------------------------------------------------|------------------------|--------------------|----------------|------------------|--------|
| STATE AUDIT                            | OFFICE OF VIETN                                           | Ký số thành công                                   |                        | ti   Tr            |                | 妙 Phạm Thị Th    |        |
| 📕 Ouða Lý Văn Bảo, Điầu Hành           | Văn bản dự thác                                           |                                                    | XĐ                     | óng lại            |                |                  |        |
| 🐻 Văn bản đến 🛛 <                      | CHI HET VAN BAN DU                                        | ng file 💾 Gửi văn thư trình 🔡 Duyệt 💾 Chuyển xử lý | 😫 Gửi phê duyệt 💾 Phát | hành nội bộ 🛛 🖯    | Phát hành KTNN | 💾 Chuyển ký thừa | a lệnh |
| 🐻 Văn bản đi <                         | <ul> <li>Chuyên trà</li> <li>THÔNG TIN VĂN BẢN</li> </ul> |                                                    |                        |                    |                | Xem              | thêm 🔻 |
| Thêm mới văn bản                       | Loại văn bản                                              | Hướng dẫn                                          | Trạng thái             |                    |                |                  |        |
| <ul> <li>Dự thảo chưa xử lý</li> </ul> | Người tạo                                                 | Phó Trưởng phòng phụ trách - Trần Quỳnh Trang      | Ngày tạo               | 16/10/2020         |                |                  |        |
| <ul> <li>Dự thảo đã xử lý</li> </ul>   | Nội dung trích yếu                                        | trình lãnh đạo dự thảo                             |                        |                    |                |                  |        |
| Danh sách VB dự thảo                   | File văn bản                                              | Văn bản gốc                                        |                        | VB Đã ký           | số Kiểm tr     | aký số Ky        | ý số   |

- **Bước 5:** Sau khi ký số thành công, NSD nhấn chọn biểu tượng *(Văn bản đã ký số để xem file ký số ở định dạng đuôi .pdf hoặc nhấn chọn biểu tượng <i>(Văn bản Kiểm tra ký số để kiểm tra tình trạng xác thực của chữ ký.* 

| Chi tiết văn bản   |                                               |              |            |                 |                   | \$          |
|--------------------|-----------------------------------------------|--------------|------------|-----------------|-------------------|-------------|
| CHI TIẾT VĂN BẢN T | ở TRÌNH                                       | 💾 Chu        | uyển văn t | thư 🛛 🖯 Kết thủ | íc 📔 Chuyển xử lý | 🗙 Hủy duyệt |
| THÔNG TIN VĂN BẢI  | N                                             |              |            |                 |                   | Xem thêm 🔻  |
| Số ký hiệu         |                                               | Loại văn bản | Tò         | trình           |                   |             |
| Người ký           | Ν                                             | Trạng thái   | Ð          | ă duyệt         |                   |             |
| Người tạo          | Phó Trưởng phòng phụ trách - Trần Quỳnh Trang | Ngày tạo     | 16         | 10/2020         |                   |             |
| Nội dung trích yếu | Văn bản tờ trình trình lãnh đạo               |              |            |                 |                   |             |
| File văn bản       | Văn bản gốc                                   |              |            | VB Đã ký số     | Kiểm tra ký số    | Ký số       |
| File văn bản       | Ø Ký số.pdf                                   |              |            | Ø               | 0                 | ∕.<br>□.    |
|                    |                                               |              |            |                 |                   | 2           |

Ý KIÉN XỬ LÝ TỜ TRÌNH

#### 2. Văn bản tờ trình

\* *Lưu ý:* Để thực hiện ký số mobile người dùng cần đăng ký đầu số sim với Ban cơ yếu để xác thực chữ ký số

| =                                                 | 1    | 斺   Văn bản tờ trình   Cl | hi tiết văn bản Tờ Trình                       |                       |                             |               |               |
|---------------------------------------------------|------|---------------------------|------------------------------------------------|-----------------------|-----------------------------|---------------|---------------|
| 📳 Quản Lý Văn Bản, Điều l                         | Hành | CHI TIÉT VĂN BẢN T        | ở TRÌNH                                        | (H)                   | Chuyển văn thư 🛛 💾 Kết thúc | 💾 Chuyển xử l | ý 🗙 Hủy duyệt |
| 🔏 Văn bản đến                                     | <    | THÔNG TIN VĂN BẮN         | N                                              |                       |                             |               | Xem thêm 💌    |
| 🐻 Văn bản đi                                      | <    | Số ký hiệu                |                                                | Loại văn bản          | Tờ trình                    |               |               |
| 📄 Văn bản dự thảo                                 | <    | Người ký                  |                                                | Trạng thái            | Dã duyệt                    |               |               |
| 🖹 Tờ trình                                        | ~    | Người tạo                 | Giám đốc - Phạm Thị Thu Hà Ngày tạo 07/07/2020 |                       |                             |               |               |
| <ul> <li>Thêm mới tờ trình</li> </ul>             |      | Nội dung trích yếu        | V/v triển khai phần mềm hệ điều hành Win       | dows 10 Pro bản quyền |                             | _             |               |
| <ul> <li>Tờ trình chưa xử lý</li> </ul>           |      | File văn bản              | Văn bả                                         | n gốc                 | VB Đã ký số                 | Kiểm tra ký   | 🔒 Ký thường   |
| <ul> <li>Tờ trình đã xử lý</li> </ul>             | _    |                           | Ký số.pdf                                      |                       |                             |               | 🔒 Ký nháy     |
| <ul> <li>Danh sách tờ trình</li> </ul>            |      | File văn bản              |                                                |                       |                             |               |               |
| <ul> <li>Tờ trình LĐ KTNN duy</li> </ul>          | yệt  |                           |                                                |                       |                             | 2             |               |
| <ul> <li>Văn bản đã trình Lãnh<br/>đạo</li> </ul> | I    | Ý KIÉN XỬ LÝ TỜ TR        | linh                                           |                       |                             | -             |               |

- **Bước 1:** Truy cập menu Quản lý văn bản, điều hành chọn Tờ trình, chọn Tờ trình chưa xử lý/Đã xử lý vào chi tiết một văn bản tờ trình cần ký số

- *Bước 2:* Thực hiện thao tác ký số bằng cách tích chọn biểu tượng dễ để ký số mobile và chọn loại chữ ký (ký nháy hoặc ký thường)

| KIẾM TOÁN<br>STATE AUDIT                | <b>I NHÀ NƯỚC VIỆT</b><br>office of vietnam                              | NAM                            | ④ 16:33:34                 | HỆ 1       |             |                |       |
|-----------------------------------------|--------------------------------------------------------------------------|--------------------------------|----------------------------|------------|-------------|----------------|-------|
| 📕<br>🕼 Quản Lý Văn Bản, Điều Hành       | <ul> <li>Văn bản tờ trình   Chi</li> <li>CHI TIẾT VĂN BẮN TỜI</li> </ul> | tiết văn bản Tờ Trình<br>TRÌNH | ()                         |            |             |                |       |
| 🐻 Văn bản đến 🛛 <                       | THÔNG TIN VĂN BẢN                                                        |                                | Hệ thống đang xử lý!       |            |             |                |       |
| 📕 Văn bản đi 💦 <                        | Số ký hiệu                                                               | Vu                             | i lòng chờ trong giây lát. | ăn bản     | Tờ trình    |                |       |
| 🖹 Văn bản dự thảo 🛛 <                   | Người ký                                                                 |                                |                            | Trạng thái |             |                |       |
| 🖹 Tờ trình 🛛 🗡                          | Người tạo                                                                | Giám đốc - Phạm Thị Thu Hà     |                            | Ngày tạo   |             |                |       |
| <ul> <li>Thêm mới tờ trình</li> </ul>   | Nội dung trích yếu                                                       | V/v triển khai phần mềm hệ đi  | ều hành Windows 10 Pro l   | oản quyền  |             |                |       |
| <ul> <li>Tờ trình chưa xử lý</li> </ul> | File văn bản                                                             |                                |                            |            | VB Đã ký số | Kiểm tra ký số | Ký số |
| <ul> <li>Tờ trình đã xử lý</li> </ul>   |                                                                          | A set a to use                 |                            |            |             |                |       |
| Danh sách tờ trình                      | File văn bản                                                             | // Ky so.par                   |                            |            |             |                |       |
| Tờ trình LĐ KTNN duyệt                  |                                                                          |                                |                            |            |             |                |       |

- **Bước 3:** Hệ thống sẽ tự động gửi tin nhắn đến số điện thoại người dùng đã đăng ký, người dùng chọn OK để xác nhận ký số

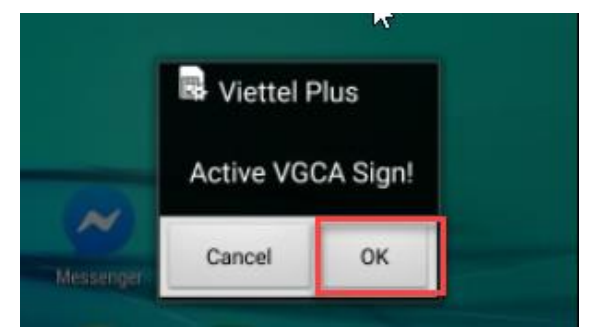

- Bước 4: Người dùng nhập mã pin ký số nhấn OK để xác nhận ký số thành công

| 0.000 | oolkit               |              |             | 1 |
|-------|----------------------|--------------|-------------|---|
|       |                      | Ma PIN ky so | 5           |   |
| Digit | s (0-9, *, #,<br>··· | +) 6 - 12    |             |   |
|       | 1                    | 01           |             |   |
|       | 4                    | UK           | 4           |   |
| +     | 1                    | 2            | 3           |   |
| +     | 1                    | 2            | 3           | • |
| + (   | 1<br>4<br>7          | 2<br>5<br>8  | 3<br>6<br>9 | • |

| KIẾM TOÁI                    | N NHÀ NƯỚC 🗖 🎹       | ông báo                                |                          | × <sub>lản lý v</sub>       | ĂN BẢN VÀ ĐI       |            |
|------------------------------|----------------------|----------------------------------------|--------------------------|-----------------------------|--------------------|------------|
| STATE AUDIT                  | OFFICE OF VIETN      | Ký số th                               | iành công                | う   Trung tân               | n tin học 🛛 🌍 Phạm |            |
| =                            | 🖆   Văn bản tờ trình |                                        |                          | X Đóng lại                  |                    |            |
| 📔 Quản Lý Văn Bản, Điều Hành | CHI TIÉT VĂN BAN TO  | JIRINH                                 | 8                        | Chuyen van thư 🛛 🖯 Kết thúc | 💾 Chuyển xử lý 🗙   | Hủy duyệt  |
| হি Quản Trị                  | THÔNG TIN VĂN BẢN    |                                        |                          |                             |                    | Xem thêm 🔻 |
| 📙 Download Tiên Ích          | Số ký hiệu           |                                        | Loại văn bản             | Tờ trình                    |                    |            |
|                              | Người ký             |                                        | Trạng thái               | Đã duyệt                    |                    |            |
| 🖨 <sup>)</sup> Thông báo     | Người tạo            | Giám đốc - Phạm Thị Thu Hà             | Ngày tạo                 | 07/07/2020                  |                    |            |
| 🖫 Câu hỏi thường gặp         | Nội dung trích yếu   | V/v triển khai phần mềm hệ điều hành W | lindows 10 Pro bản quyền |                             |                    |            |
|                              | File văn bản         | Văn b                                  | oàn gốc                  | VB Đã ký số                 | Kiểm tra ký số     | Ký số      |
|                              | File văn bản         | Ø Ký số.pdf                            |                          | 0                           | Ø                  |            |

- **Bước 5:** Sau khi ký số thành công, NSD nhấn chọn biểu tượng *(Parallel vàn bản đã ký số để xem file ký số ở định dạng đuôi .pdf hoặc nhấn chọn biểu tượng <i>(Parallel vàn bản kiểm tra ký số để kiểm tra tình trạng xác thực của chữ ký.* 

| 🖆   Văn bản tờ trình   Chi | tiết văn bản Tờ Trình                               |              |                                  |          |            |                |             |
|----------------------------|-----------------------------------------------------|--------------|----------------------------------|----------|------------|----------------|-------------|
| CHI TIÉT VĂN BĂN TỜ        | TRÌNH                                               |              | 💾 Chuyển v                       | răn thư  | 💾 Kết thúc | 💾 Chuyển xử lý | 🗙 Hủy duyệt |
| THÔNG TIN VĂN BẢN          |                                                     |              |                                  |          |            |                | Xem thêm 🔻  |
| Số ký hiệu                 |                                                     | Loại văn bản | Tờ                               | Tờ trình |            |                |             |
| Người ký                   |                                                     | Trạng thái   | Ð                                | Đã duyệt |            |                |             |
| Người tạo                  | Giám đốc - Phạm Thị Thu Hà                          | Ngày tạo     | 07/07/2020                       |          |            |                |             |
| Nội dung trích yếu         | V/v triển khai phần mềm hệ điều hành Windows 10 Pro | bản quyền    | 5                                |          |            |                |             |
| File văn bản               | Văn bản gốc                                         |              | VB Đã ký số Kiểm tra ký số Ký số |          |            | ố Ký số        |             |
| File văn bản               |                                                     |              |                                  |          | Ø          | Ø              | / .<br>     |